# STB-1001S2

IP Set-Top Box

# User's Guide

Version 1.0 4/2009 Edition 2

#### DEFAULT LOGIN

Password 123456

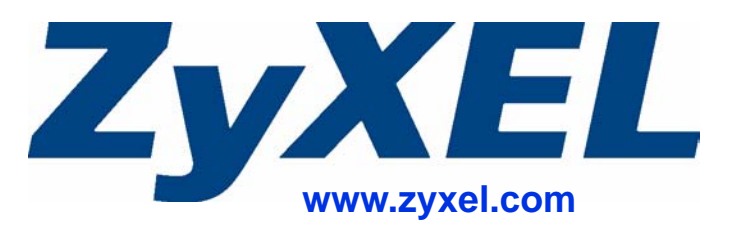

# **About This User's Guide**

#### **Intended Audience**

This manual is intended for people who want to configure the STB using the menu system. You should have at least a basic knowledge of TCP/IP networking concepts and topology.

#### **Related Documentation**

• Quick Start Guide

The Quick Start Guide is designed to help you get up and running right away. It contains information on setting up your network and configuring for Internet access.

- Supporting Disc Refer to the included CD for support documents.
- ZyXEL Web Site

Please refer to <u>www.zyxel.com</u> for additional support documentation and product certifications.

#### **User Guide Feedback**

Help us help you. Send all User Guide-related comments, questions or suggestions for improvement to the following address, or use e-mail instead. Thank you!

The Technical Writing Team, ZyXEL Communications Corp., 6 Innovation Road II, Science-Based Industrial Park, Hsinchu, 300, Taiwan.

E-mail: techwriters@zyxel.com.tw

#### **Customer Support**

In the event of problems that cannot be solved by using this manual, you should contact your vendor. If you cannot contact your vendor, then contact a ZyXEL office for the region in which you bought the device. See http://www.zyxel.com/web/contact\_us.php for contact information. Please have the following information ready when you contact an office.

Product model and serial number.

Warranty Information.

Date that you received your device.

Brief description of the problem and the steps you took to solve it.

# **Document Conventions**

#### Warnings and Notes

These are how warnings and notes are shown in this User's Guide.

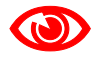

Warnings tell you about things that could harm you or your STB.

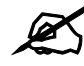

Notes tell you other important information (for example, other things you may need to configure or helpful tips) or recommendations.

#### Syntax Conventions

- The STB-1001S2 may be referred to as the "STB", the "device", the "system" or the "product" in this User's Guide.
- Product labels, screen names, field labels and field choices are all in **bold** font.
- A key stroke is denoted by square brackets and uppercase text, for example, [ENTER] means the "enter" or "return" key on your keyboard.
- "Enter" means for you to type one or more characters and then press the [ENTER] key. "Select" or "choose" means for you to use one of the predefined choices.
- A right angle bracket (>) within a screen name denotes a mouse click. For example, Maintenance > Log > Log Setting means you first click Maintenance in the navigation panel, then the Log sub menu and finally the Log Setting tab to get to that screen.
- Units of measurement may denote the "metric" value or the "scientific" value. For example, "k" for kilo may denote "1000" or "1024", "M" for mega may denote "1000000" or "1048576" and so on.
- "e.g.," is a shorthand for "for instance", and "i.e.," means "that is" or "in other words".

#### **Icons Used in Figures**

Figures in this User's Guide may use the following generic icons. The STB icon is not an exact representation of your STB.

| STB       | Computer | Notebook computer |
|-----------|----------|-------------------|
|           |          |                   |
| Server    | DSLAM    | Firewall          |
|           |          |                   |
| Telephone | Switch   | Router            |
|           |          |                   |

# **Safety Warnings**

- Do NOT use this product near water, for example, in a wet basement or near a swimming pool.
- Do NOT expose your device to dampness, dust or corrosive liquids.
- Do NOT store things on the device.
- Do NOT install, use, or service this device during a thunderstorm. There is a remote risk of electric shock from lightning.
- Connect ONLY suitable accessories to the device.
- Do NOT open the device or unit. Opening or removing covers can expose you to dangerous high voltage points or other risks. ONLY qualified service personnel should service or disassemble this device. Please contact your vendor for further information.
- Make sure to connect the cables to the correct ports.
- Place connecting cables carefully so that no one will step on them or stumble over them.
- Always disconnect all cables from this device before servicing or disassembling.
- Use ONLY an appropriate power adaptor or cord for your device. Connect it to the right supply voltage (for example, 110V AC in North America or 230V AC in Europe).
- Do NOT allow anything to rest on the power adaptor or cord and do NOT place the product where anyone can walk on the power adaptor or cord.
- Do NOT use the device if the power adaptor or cord is damaged as it might cause electrocution.
- If the power adaptor or cord is damaged, remove it from the device and the power source.
- Do NOT attempt to repair the power adaptor or cord. Contact your local vendor to order a new one.
- Do not use the device outside, and make sure all the connections are indoors. There is a remote risk of electric shock from lightning.
- Do NOT obstruct the device ventilation slots, as insufficient airflow may harm your device.
- If you wall-mount your device, make sure that no electrical lines, gas or water pipes will be damaged.

This product is recyclable. Dispose of it properly.

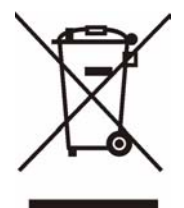

# **Contents Overview**

| Using the STB          | 15 |
|------------------------|----|
| Introducing the STB    |    |
| The Menu System        |    |
| Troubleshooting        |    |
| Product Specifications |    |
| Appendices and Index   |    |

# **Table of Contents**

| About This User's Guide                           | 3  |
|---------------------------------------------------|----|
| Document Conventions                              | 4  |
| Safety Warnings                                   | 6  |
| Contents Overview                                 | 7  |
| Table of Contents                                 | 9  |
| List of Figures                                   | 11 |
| List of Tables                                    |    |
| Part I: Using the STB                             | 15 |
| Chapter 1<br>Introducing the STB                  | 17 |
| 1.1 Overview                                      |    |
| 1.2 LEDs                                          |    |
| 1.3 Rear Panel Connections                        |    |
| 1.4 Resetting the STB                             |    |
| Chapter 2<br>The Menu System                      | 21 |
| 2.1 Navigating the Menus                          |    |
| 2.2 The Basic Setup Menus                         |    |
| 2.2.1 Accessing and Exiting the Basic Setup Menus |    |
| 2.2.2 Video Setup Menu                            |    |
| 2.2.3 Audio Setup Menu                            |    |
| 2.2.4 System Setup Menu                           |    |
| 2.2.5 Language Setup Menu                         |    |
| 2.2.6 The Factory Default Menu                    |    |
| 2.3 The Advanced Setup Menus                      |    |
| 2.3.1 Accessing and Exiting the Menus             |    |
| 2.3.2 The Advanced Setup: Information Menu        |    |
| 2.3.3 The Advanced Setup: Network Menu            |    |
| 2.3.4 The Advanced Setup: Firmware Upgrade Menu   |    |

| Chapter 3<br>Troubleshooting              | 31 |
|-------------------------------------------|----|
| 3.1 Power, Hardware Connections, and LEDs |    |
| 3.2 STB Access and Login                  |    |
| 3.3 Internet Access                       | 33 |
| Chapter 4<br>Product Specifications       | 35 |
| 4.1 General STB Specifications            |    |
| 4.2 Power Adaptor Specifications          |    |

| Part II: Appendices and Index                    | 39 |
|--------------------------------------------------|----|
| Appendix A Setting up Your Computer's IP Address | 41 |
| Appendix B IP Addresses and Subnetting           | 63 |
| Appendix C Legal Information                     | 73 |
| Index                                            | 77 |

# **List of Figures**

| Figure 1 Application overview                                              | . 17 |
|----------------------------------------------------------------------------|------|
| Figure 2 LEDs                                                              | . 18 |
| Figure 3 Rear Panel Connections                                            | . 19 |
| Figure 4 The Home Menu                                                     | . 22 |
| Figure 5 The Video Setup Menu                                              | . 22 |
| Figure 6 The Audio Setup Menu                                              | 23   |
| Figure 7 The System Setup Menu                                             | .24  |
| Figure 8 The Language Setup Menu                                           | . 25 |
| Figure 9 The Factory Default Menu                                          | . 25 |
| Figure 10 The Login Menu                                                   | . 26 |
| Figure 11 The Information Menu                                             | . 26 |
| Figure 12 The Network: DHCP Menu                                           | . 27 |
| Figure 13 The Network: Static IP Menu                                      | . 28 |
| Figure 14 The Network: PPPoE Menu                                          | . 29 |
| Figure 15 The Firmware Upgrade Menu                                        | . 29 |
| Figure 16 Firmware Upgrade Error                                           | . 30 |
| Figure 17 Wall-mounting Example                                            | . 38 |
| Figure 18 Masonry Plug and M4 Tap Screw                                    | . 38 |
| Figure 19 WIndows 95/98/Me: Network: Configuration                         | 42   |
| Figure 20 Windows 95/98/Me: TCP/IP Properties: IP Address                  | 43   |
| Figure 21 Windows 95/98/Me: TCP/IP Properties: DNS Configuration           | . 44 |
| Figure 22 Windows XP: Start Menu                                           | . 45 |
| Figure 23 Windows XP: Control Panel                                        | . 45 |
| Figure 24 Windows XP: Control Panel: Network Connections: Properties       | 46   |
| Figure 25 Windows XP: Local Area Connection Properties                     | 46   |
| Figure 26 Windows XP: Internet Protocol (TCP/IP) Properties                | . 47 |
| Figure 27 Windows XP: Advanced TCP/IP Properties                           | 48   |
| Figure 28 Windows XP: Internet Protocol (TCP/IP) Properties                | 49   |
| Figure 29 Windows Vista: Start Menu                                        | 50   |
| Figure 30 Windows Vista: Control Panel                                     | 50   |
| Figure 31 Windows Vista: Network And Internet                              | 50   |
| Figure 32 Windows Vista: Network and Sharing Center                        | 50   |
| Figure 33 Windows Vista: Network and Sharing Center                        | . 51 |
| Figure 34 Windows Vista: Local Area Connection Properties                  | 51   |
| Figure 35 Windows Vista: Internet Protocol Version 4 (TCP/IPv4) Properties | 52   |
| Figure 36 Windows Vista: Advanced TCP/IP Properties                        | 53   |
| Figure 37 Windows Vista: Internet Protocol Version 4 (TCP/IPv4) Properties | 54   |
| Figure 38 Macintosh OS 8/9: Apple Menu                                     | . 55 |

| Figure 39 Macintosh OS 8/9: TCP/IP                                 | 55 |
|--------------------------------------------------------------------|----|
| Figure 40 Macintosh OS X: Apple Menu                               | 56 |
| Figure 41 Macintosh OS X: Network                                  | 57 |
| Figure 42 Red Hat 9.0: KDE: Network Configuration: Devices         | 58 |
| Figure 43 Red Hat 9.0: KDE: Ethernet Device: General               | 58 |
| Figure 44 Red Hat 9.0: KDE: Network Configuration: DNS             | 59 |
| Figure 45 Red Hat 9.0: KDE: Network Configuration: Activate        | 59 |
| Figure 46 Red Hat 9.0: Dynamic IP Address Setting in ifconfig-eth0 | 60 |
| Figure 47 Red Hat 9.0: Static IP Address Setting in ifconfig-eth0  | 60 |
| Figure 48 Red Hat 9.0: DNS Settings in resolv.conf                 | 60 |
| Figure 49 Red Hat 9.0: Restart Ethernet Card                       | 60 |
| Figure 50 Red Hat 9.0: Checking TCP/IP Properties                  | 61 |
| Figure 51 Network Number and Host ID                               | 64 |
| Figure 52 Subnetting Example: Before Subnetting                    | 66 |
| Figure 53 Subnetting Example: After Subnetting                     | 67 |
| Figure 54 Conflicting Computer IP Addresses Example                | 71 |
| Figure 55 Conflicting Computer IP Addresses Example                | 71 |
| Figure 56 Conflicting Computer and Router IP Addresses Example     | 72 |

# **List of Tables**

| Table 1 LEDs                                           | 18 |
|--------------------------------------------------------|----|
| Table 2 Rear Panel Connections                         | 19 |
| Table 3 The Video Setup Menu                           | 23 |
| Table 4 The Audio Setup Menu                           | 24 |
| Table 5 The System Setup Menu                          | 24 |
| Table 6 The Information Menu                           | 26 |
| Table 7 The Network: DHCP Menu                         | 27 |
| Table 8 The Network: Static IP Menu                    | 28 |
| Table 9 The Network: PPPoE Menu                        | 29 |
| Table 10 Hardware Specifications                       | 35 |
| Table 11 Firmware Specifications                       | 36 |
| Table 12 Standards Supported                           | 36 |
| Table 13 Power Adaptor Specifications                  | 37 |
| Table 14 IP Address Network Number and Host ID Example | 64 |
| Table 15 Subnet Masks                                  | 65 |
| Table 16 Maximum Host Numbers                          | 65 |
| Table 17 Alternative Subnet Mask Notation              | 65 |
| Table 18 Subnet 1                                      | 67 |
| Table 19 Subnet 2                                      | 68 |
| Table 20 Subnet 3                                      | 68 |
| Table 21 Subnet 4                                      | 68 |
| Table 22 Eight Subnets                                 | 68 |
| Table 23 24-bit Network Number Subnet Planning         | 69 |
| Table 24 16-bit Network Number Subnet Planning         | 69 |
|                                                        |    |

# PART I Using the STB

Introducing the STB (17) The Menu System (21) Troubleshooting (31) Product Specifications (35)

1

# **Introducing the STB**

This chapter introduces the main applications and features of the STB. It also introduces the ways in which you can manage the STB.

## 1.1 Overview

Your STB is an IP Set-Top Box. Use it to watch Internet Television (IPTV) and Video on Demand (VOD) on your television. Connect the STB to your regular Internet access device (a broadband modem or router, for example). Operate the STB using the supplied remote control.

The following figure shows your STB ( $\mathbf{A}$ ) connected to your Internet access device ( $\mathbf{B}$ ) supplying content from the service provider on the Internet to your TV ( $\mathbf{C}$ ), operated by the remote control ( $\mathbf{D}$ ).

Figure 1 Application overview

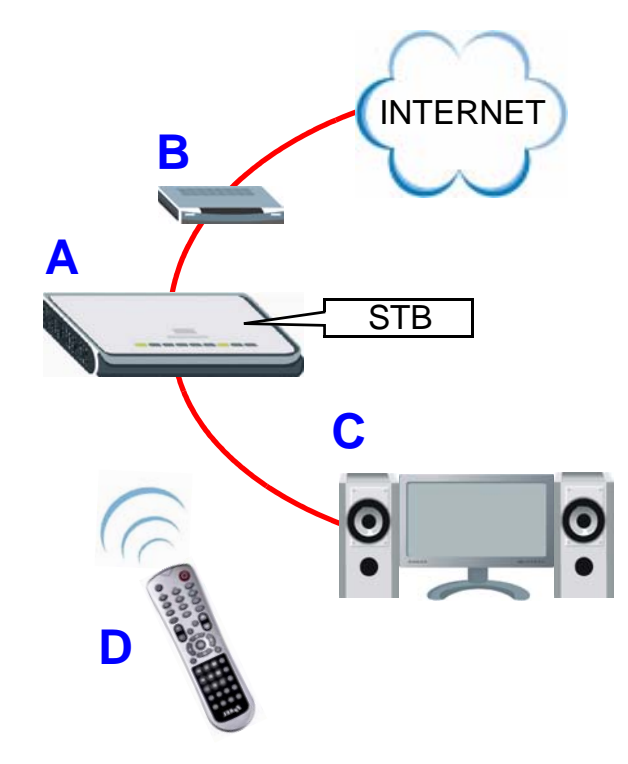

# 1.2 LEDs

This section describes the LEDs (lights) on the front of the STB.

#### Figure 2 LEDs

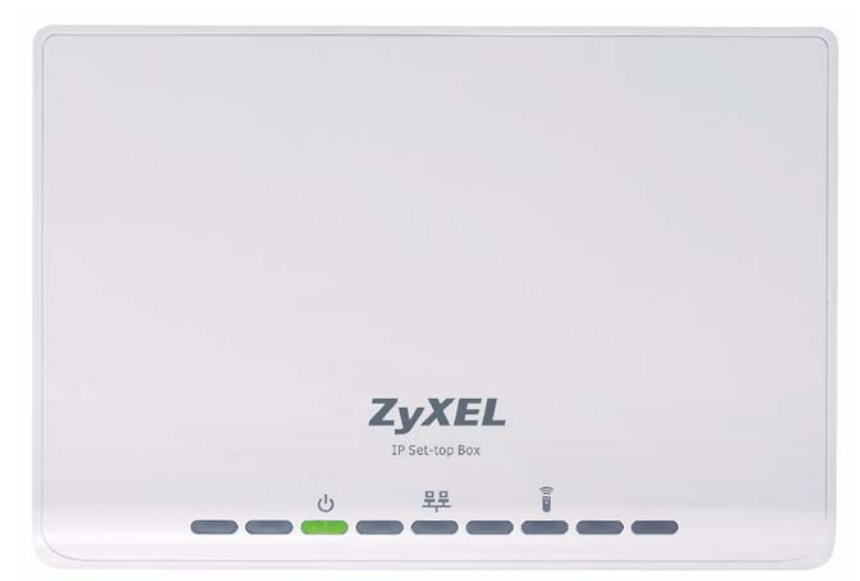

#### Table 1 LEDs

| LED       | STATUS   |          | DESCRIPTION                                                                                               |
|-----------|----------|----------|----------------------------------------------------------------------------------------------------|
| POWER     | On       | Blinking | The STB is starting up, or is in standby mode.                                                            |
| ባ         |          | Green    | The STB is on and ready to use.                                                                           |
|           | Off      |          | The STB is not receiving power, or has malfunctioned.                                                     |
| LAN<br>무무 | On       | Green    | The STB has an Ethernet connection to the network on the LAN port.                                        |
|           | Blinking | Green    | The STB has an Ethernet connection to the network on the LAN port, and is transmitting or receiving data. |
|           | Off      |          | The STB has no network connection on the LAN port.                                                        |
| REMOTE    | Blinking | Green    | The Infra-red receiver on the front of the STB is receiving signals from the remote control.              |
|           | Off      |          | The Infra-red receiver on the front of the STB is not receiving signals from the remote control.          |

# **1.3 Rear Panel Connections**

This section describes the rear of the STB.

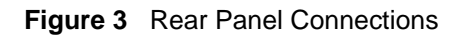

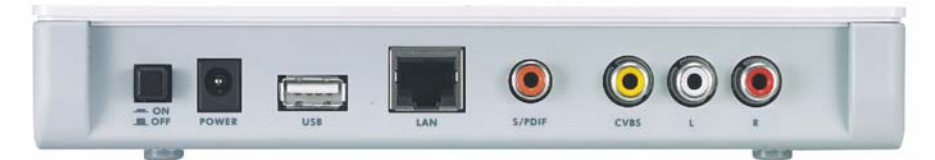

#### Table 2 Rear Panel Connections

| LABEL  | DESCRIPTION                                                                                                    |  |
|--------|----------------------------------------------------------------------------------------------------|--|
| ON/OFF | Use this switch to turn the STB on or off.                                                                                                    |  |
| POWER  | Connect this port to a suitable power supply using the provided adaptor.                                                                                                    |  |
| USB    | Use this port to connect to a USB mouse or keyboard (not supplied).<br>Note: The output power from your USB mouse or keyboard must                                                                                                  |  |
|        | not exceed 200 mA. You should check this from the power rating label or User's Guide of the mouse or keyboard in advance.                                                                                                    |  |
| LAN    | Use this Ethernet port to connect the STB to your Internet access device or network.                                                                                                    |  |
| S/PDIF | Use this port to connect the STB to an S/PDIF (Sony / Philips Digital Interface Format) audio device.                                                                                                    |  |
| CVBS   | Use this composite video RCA connector to connect the STB to your TV's analog video input (usually colored yellow).                                                                                                    |  |
|        | The composite video connector does not carry audio. You must also connect your TV to one of the STB's audio connectors.                                                                                                    |  |
| L, R   | Use these to connect the STB to your audio device's analog audio inputs.<br>L: The white RCA connector carries the stereo audio signal (left channel).<br>R: The red RCA connector carries the stereo audio signal (right channel). |  |

# 1.4 Resetting the STB

To reset the STB to its factory defaults, use the **System Setup** menu (see Section 2.2.4 on page 24).

2

# **The Menu System**

This chapter discusses the STB's menus. These menus are displayed on the screen of the television connected to the STB, and operated using the STB's remote control.

- Use the Basic **Setup** menus to make basic changes to the STB's configuration (such as activating Daylight Saving Time or selecting the video mode).
- Use the **Advanced Setup** menus to make advanced changes to the STB's configuration (such as setting the STB's homepage or changing its IP address).

## 2.1 Navigating the Menus

- Each menu has two columns. On the left, you can select the setup menu you want to see, and on the right you can change the menu's settings.
- Use the  $\triangleleft$  and  $\blacktriangleright$  navigator keys on the remote control to move between the two columns.
- Use the ▲ and ▼ navigator keys on the remote control to highlight the menu or setting you want.
- The currently-highlighted item is colored orange.
- Use the **OK** key on the remote control to select the highlighted object.
- Highlight and select the Save button in each menu to store the changes you configure.

## 2.2 The Basic Setup Menus

Use the **Basic Setup** menus to configure how the STB shows media, to turn Daylight Saving Time on or off, or to reset the STB. Use the remote control to navigate the menu system.

#### 2.2.1 Accessing and Exiting the Basic Setup Menus

Take the following steps to access the **Basic Setup** menus.

**1** Make sure the network is connected.

If you are not sure whether the network is connected or not, press the **HOME** key on the remote control. If the **Home** menu displays normally, the STB is properly connected.

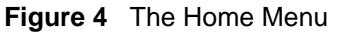

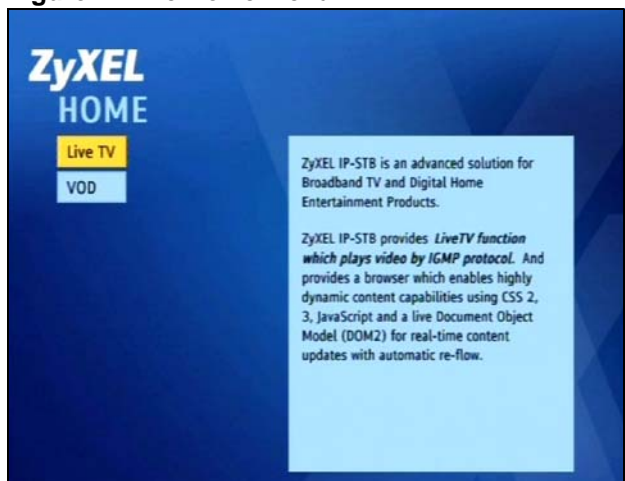

**2** Press the **MENU** key on the remote control. The **Video Setup** menu displays (see Section 2.2.2 on page 22).

To leave the basic setup menus, press the **HOME** key on the remote control at any time. The **Home** menu displays.

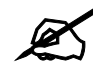

Changes do not take effect until you save them. Each menu has a **Save** button.

## 2.2.2 Video Setup Menu

Use the **Video Setup** menu to change the STB's display type.

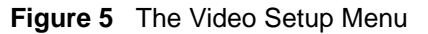

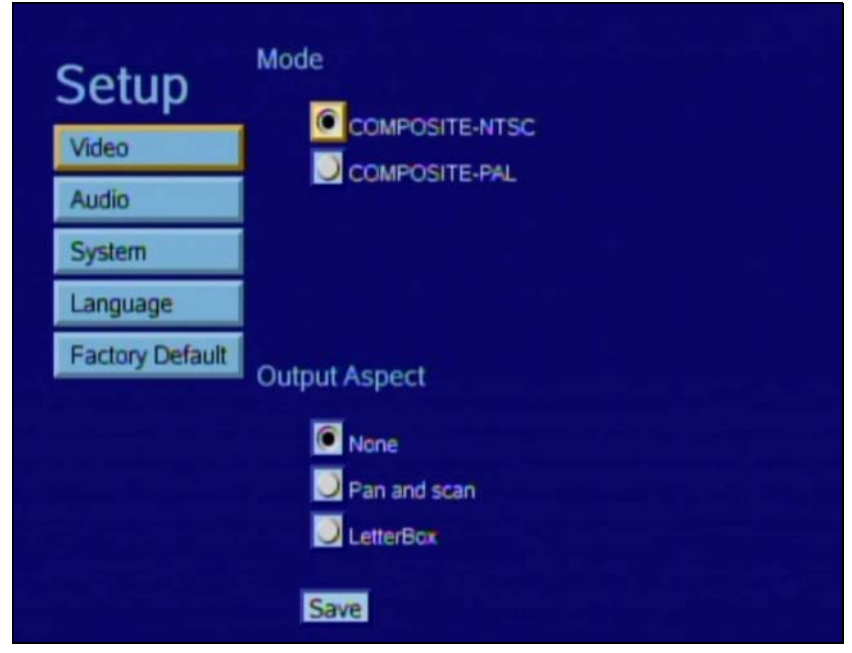

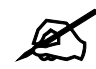

Do not change the **Mode** in this menu! If you do so, the picture on your TV may not display correctly. NTSC is supported in North American televisions, and PAL is supported in European televisions.

The following table describes the labels in this menu.

| LABEL            |                | DESCRIPTION                                                                                                    |
|------------------|----------------|----------------------------------------------------------------------------------------------------|
| Mode             | COMPOSITE-NTSC | Select this if your TV supports NTSC (Common in North and Central America and Japan).                                                        |
|                  | COMPOSITE-PAL  | Select this if your TV supports PAL (common in Europe and most of the world).                                                                |
| Output<br>Aspect | None           | Select this to display images without changing their shape.                                                                                  |
|                  | Pan and scan   | Select this to watch TV or video with a 4:3 aspect ratio (traditional television).                                                           |
|                  | LetterBox      | Select this to watch TV or video with a 16:9 aspect ratio (widescreen).                                                                      |
| Save             |                | Select this to store your changes. You may need to reboot your STB (use the <b>ON/OFF</b> hardware switch) before the new settings are used. |

Table 3 The Video Setup Menu

## 2.2.3 Audio Setup Menu

Use the **Audio** menu to change the STB's digital audio output type (analog audio output is unaffected).

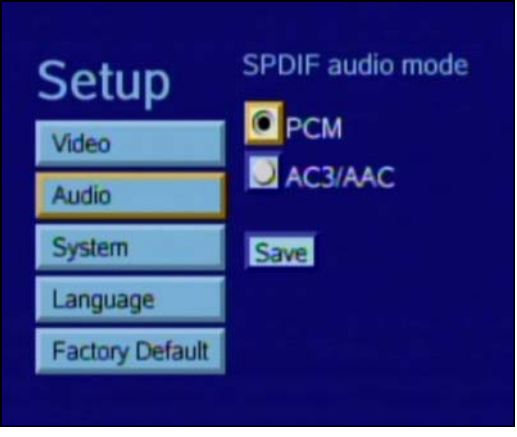

Figure 6 The Audio Setup Menu

The following table describes the labels in this screen.

| LABEL   | DESCRIPTION                                                                                                    |
|---------|----------------------------------------------------------------------------------------------------|
| РСМ     | Select this to use PCM (Pulse Code Modulation) audio<br>compression. Select this only if your TV or audio equipment<br>(connected to the STB's S/PDIF connector) also supports PCM.                                       |
| AC3/AAC | Select this to use AC-3 (Dolby Digital) or AAC (Advanced Audio Coding) audio compression. Select this only if your TV or audio equipment (connected to the STB's S/PDIF connector) also supports AC-3 or AAC compression. |
| Save    | Select this to store your changes. You may need to reboot your STB (use the <b>ON/OFF</b> hardware switch) before the new settings are used.                                                                              |

Table 4 The Audio Setup Menu

#### 2.2.4 System Setup Menu

Use the **System Setup** menu to check the STB's date and time settings, change the time zone, and activate or deactivate Daylight Saving Time.

| Setup           | Date :<br>Time : | 2009/1/1<br>9:5:22 |  |
|-----------------|------------------|--------------------|--|
| Video           | Time Zone :      | 8 🗸                |  |
| Audio           | Daylight saving  | time : 📕           |  |
| System          |                  | Save               |  |
| Language        |                  |                    |  |
| Factory Default |                  |                    |  |
|                 | . I L            |                    |  |

Figure 7 The System Setup Menu

The following table describes the labels in this menu.

Table 5 The System Setup Menu

| LABEL                | DESCRIPTION                                                                                                    |
|----------------------|----------------------------------------------------------------------------------------------------|
| Date                 | This is the current date. This comes from an external time server.                                                                         |
| Time                 | This is the current time. This comes from an external time server.                                                                         |
| Time Zone            | Select your time zone from the list. In the list, <b>0</b> is GMT (Greenwich Mean Time) so, for example, <b>8</b> is GMT plus eight hours. |
| Daylight Saving Time | Select this when Daylight Saving Time is in effect.                                                                                        |
| Save                 | Select this to store your configuration changes.                                                                                           |

## 2.2.5 Language Setup Menu

Use this menu to select the STB's operating language. At the time of writing, only English is supported.

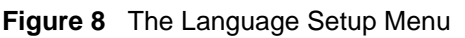

| Setup           | Language |  |
|-----------------|----------|--|
| Video           | English  |  |
| Audio           | Save     |  |
| System          |          |  |
| Language        |          |  |
| Factory Default |          |  |

#### 2.2.6 The Factory Default Menu

Use this screen to return the STB to its default settings.

| Tactory Delabit |
|-----------------|
|                 |
|                 |
|                 |
|                 |
|                 |
|                 |

Figure 9 The Factory Default Menu

Click **Factory Default** to return the STB to its original settings. Any configuration changes you made will be lost.

# 2.3 The Advanced Setup Menus

The Advanced Setup menus allow you to see and change network settings.

DO **NOT** use this section unless you have been specifically told to by the service provider! Misconfiguration of the menus in this section could render your STB unusable. If in doubt, contact the service provider.

## 2.3.1 Accessing and Exiting the Menus

Take the following steps to access the **Advanced Setup** menus.

()

- 1 Ensure that the STB is set up and working correctly, as shown in the Quick Start Guide.
- **2** Press **Menu** to enter the menu system.
- **3** Press the blue key on the remote controller three times. The **Login** menu displays.

#### Figure 10 The Login Menu

| Please enter | PIN: |
|--------------|------|
| login        |      |
|              | -    |

- **4** Enter the password. The default password is "123456".
- 5 Press the ▼ navigator key to highlight the login button. Press the OK key.The Advanced Setup: Information menu displays when you are successfully logged in.

#### 2.3.2 The Advanced Setup: Information Menu

Use this menu to see information about the STB's current network and configuration settings. Select **Information** from the column on the left of the screen. The following menu displays.

| Satur       | Date :        | 2005/1/1            |
|-------------|---------------|---------------------|
| Setup       | CPU :         | ST-7100             |
| Information | Flash :       | 128 (MB)            |
| Network     | Memory :      | 128 (MB)            |
| THERMOTH    | MAC Address   | : 00:19:CB:B6:BE:29 |
| Firmware    | IP Address :  | 192.192.192.2       |
| Upgrade     | STB Version : | 100AET0b2           |
|             | bootloader :  | 2008.05.19.19.21.00 |
|             | kernel :      | 2008.05.19.19.28.00 |
|             | rootfs :      | 2008.05.19.19.39.00 |
|             | apps:         | 2008.05.19.19.39.00 |
|             |               |                     |

Figure 11 The Information Menu

The following table describes the labels in this menu.

| LABEL  | DESCRIPTION                                                       |
|--------|-------------------------------------------------------------------|
| Date   | This shows the current date configured on the STB.                |
| CPU    | This shows the Central Processing Unit's product code.            |
| Flash  | This shows the quantity of available flash (non-volatile) memory. |
| Memory | This shows the quantity of available run-time memory.             |

| LABEL       | DESCRIPTION                                                                                                    |
|-------------|----------------------------------------------------------------------------------------------------|
| MAC Address | This shows the hardware Media Access Control address of the STB.                                                         |
| IP Address  | This shows the IP address currently assigned to the STB. You can change this in the <b>Advanced Setup: Network</b> menu. |
| STB Version | This shows the firmware version running on the STB. Check this before you upload new firmware.                           |
| Bootloader  | This shows the version number of the software that loads the STB's operating system on startup.                          |
| Kernel      | This shows the version number of the code that controls the STB's basic operations.                                      |
| Rootfs      | This shows the version number of the STB's filesystem code.                                                              |
| Apps        | This shows the version number of the STB's software applications.                                                        |

Table 6 The Information Menu

#### 2.3.3 The Advanced Setup: Network Menu

Use this menu to set up the STB's IP address, media server information, and homepage.

This menu differs according to the Mode you select.

- Select **DHCP** to have the STB obtain a dynamic IP address automatically from a DHCP server. See Section 2.3.3.1 on page 27. **DHCP** is the default setting.
- Select Static to assign an IP address to the STB. See Section 2.3.3.2 on page 28.
- Select **PPPoE** to use a Point-to-Point Protocol over Ethernet service. See Section 2.3.3.3 on page 29.

#### 2.3.3.1 Network: DHCP

Select **DHCP** in the **Network** menu. The following menu displays.

#### Figure 12 The Network: DHCP Menu

| Setup       | Mode         | DHCP Static PPPoE                       |
|-------------|--------------|-----------------------------------------|
| Information | STB Server : | 192 192 192 200                         |
| Network     | Home URL :   | http://192,192,192,201;8080/stb/tv.html |
| Firmware    | ACS Server : | http://192.168.33.210/TR069             |
| Upgrade     | NTP Server : | 220.130.158.51                          |
|             | Save         |                                         |

The following table describes the labels in this menu.

Table 7 The Network: DHCP Menu

| LABEL      | DESCRIPTION                                                                      |
|------------|----------------------------------------------------------------------------------|
| Mode       | Select <b>DHCP</b> to have the STB obtain an IP address automatically.           |
| STB Server | Enter the IP address of the media server which supplies TV and video to the STB. |

| LABEL      | DESCRIPTION                                                                                                    |
|------------|----------------------------------------------------------------------------------------------------|
| Home URL   | Enter the address of the homepage the STB uses as the Home menu (the screen that displays when you press the <b>HOME</b> key on the remote control).                                                                               |
| ACS Server | This field is for remote management. Change the information in<br>this field only if you were specifically told to do so.<br>Enter the address of the auto-configuration server from which the<br>STB gets its operating settings. |
| NTP Server | Enter the address of the Network Time Protocol server from which the STB gets its date and time settings.                                                                                                    |
| Save       | Select this to store your configuration changes.                                                                                                    |

Table 7 The Network: DHCP Menu

#### 2.3.3.2 Network: Static IP Address

Select **Static** in the **Network** menu. The following menu displays.

| Setun    | Mode               | 💟 DHCP 🢽 Static 💟 PPPoE                 |
|----------|--------------------|-----------------------------------------|
| Setup    | STB IP :           | 192 . 192 . 192 . 2                     |
| Network  | Subnet Mask :      | 255 . 255 . 255 . 0                     |
| Firmware | Gateway :          | 192 . 192 . 192 . 254                   |
| Upgrade  | STB Server ;       | 192 . 192 . 192 . 200                   |
|          | Primary DNS :      | 168.95.1.1                              |
|          | Secondary DNS<br>: |                                         |
|          | Home URL :         | http://192.192.192.201:8080/stb/tv.html |
|          | ACS Server :       | http://192.168.33,210/TR069             |
|          | NTP Server :       | 220.130.158.51                          |
|          | Save               |                                         |

| Figure 13 | The Network: | Static II | <sup>2</sup> Menu |
|-----------|--------------|-----------|-------------------|
|-----------|--------------|-----------|-------------------|

The following table describes the labels in this menu that were not already described in table 7. Table 8 The Network: Static IP Menu

| LABEL         | DESCRIPTION                                                                                                    |
|---------------|----------------------------------------------------------------------------------------------------|
| Mode          | Select Static to give the STB a specific IP address.                                                                                       |
| STB IP        | Enter the IP address you want to assign to the STB.                                                                                        |
| Subnet Mask   | Enter the subnet mask of the STB's IP address.                                                                                             |
| Gateway       | Enter the IP address of the network gateway.                                                                                               |
| Primary DNS   | Enter the IP address of the primary Domain Name Server. DNS allows your STB to resolve domain names (such as zyxel.com) into IP addresses. |
| Secondary DNS | Enter the IP address of the secondary (backup) Domain Name Server.                                                                         |

#### 2.3.3.3 Network: PPPoE

Select **PPPoE** in the **Network** menu. The following menu displays.

Figure 14 The Network: PPPoE Menu

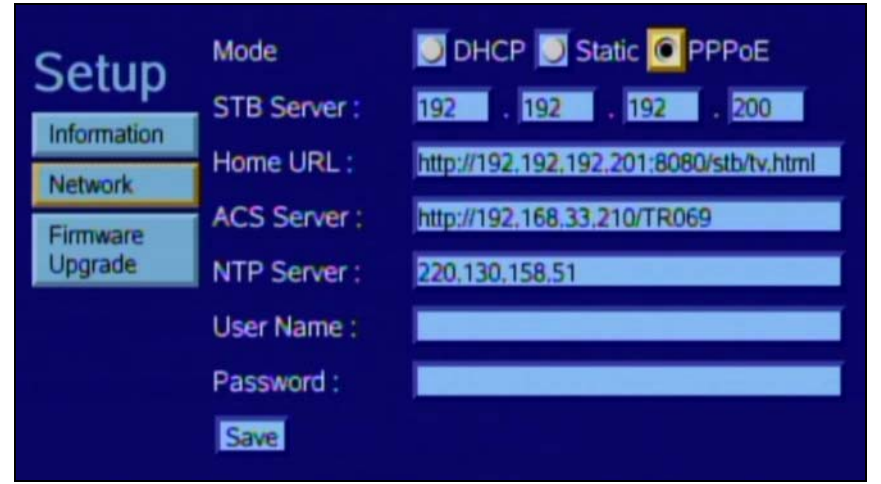

The following table describes the labels in this menu that were not already described in table 7. Table 9 The Network: PPPoE Menu

| LABEL     | DESCRIPTION                                                                 |
|-----------|-----------------------------------------------------------------------------|
| Mode      | Select <b>PPPoE</b> to use a Point-to-Point Protocol over Ethernet service. |
| User Name | Enter the username for your PPPoE account.                                  |
| Password  | Enter the password for your PPPoE account.                                  |

## 2.3.4 The Advanced Setup: Firmware Upgrade Menu

Use this menu to get new firmware from the autoconfiguration server. You must be connected to the network and have a valid autoconfiguration server address configured in the **Advanced Setup: Network** menu's **ACS Server** field (see Section 2.3.3 on page 27).

Select **Firmware Upgrade** from the column on the left of the screen. The following menu displays.

| 0                    | 10          |
|----------------------|-------------|
| Setup<br>Information |             |
| Network              | Ungrade Now |
| Firmware<br>Upgrade  | opgrade now |
|                      |             |
|                      |             |
|                      |             |

**Figure 15** The Firmware Upgrade Menu

If you want to get new firmware from the auto-configuration server, click **Upgrade Now**. The STB contacts the autoconfiguration server and downloads the firmware.

If the following screen displays, the STB cannot reach the autoconfiguration server. Check the settings in the **Advanced Setup: Network** menu (see Section 2.3.3 on page 27) and try again.

Figure 16 Firmware Upgrade Error

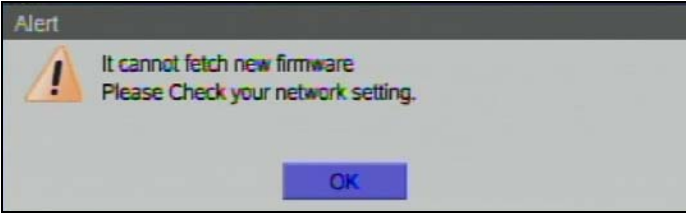

3

# **Troubleshooting**

This chapter offers some suggestions to solve problems you might encounter. The potential problems are divided into the following categories.

- Power, Hardware Connections, and LEDs
- STB Access and Login
- Internet Access

## 3.1 Power, Hardware Connections, and LEDs

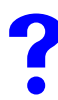

The STB does not turn on. None of the LEDs turn on.

- **1** Make sure the STB is turned on.
- **2** Make sure you are using the power adaptor or cord included with the STB.
- **3** Make sure the power adaptor or cord is connected to the STB and plugged in to an appropriate power source. Make sure the power source is turned on.
- **4** Turn the STB off and on.
- **5** If the problem persists, contact the vendor.

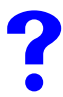

The **POWER** ( **U** ) LED is red, or blinking green.

- 1 The STB may be in standby mode. Try using the remote control's  $\mathbf{U}$  button to turn it on.
- 2 Wait for a short while. The STB may take a minute or so to start up.
- **3** If the LED still does not turn steady green, turn the STB off and on.
- **4** If the problem persists, contact the vendor.

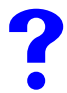

One of the LEDs does not behave as expected.

1 Make sure you understand the normal behavior of the LED. See Section 1.2 on page 18.

- **2** Check the hardware connections. See the Quick Start Guide and Section 1.3 on page 18.
- **3** Inspect your cables for damage. Contact the vendor to replace any damaged cables.
- **4** Turn the STB off and on.
- **5** If the problem persists, contact the vendor.

I cannot operate the STB using the remote control.

- **1** See your Quick Start Guide for instructions on using the remote control.
- 2 If the **REMOTE** () LED does not blink when you press a remote control button, the remote control's batteries may be improperly inserted or dead. Check they are properly inserted, or try replacing them.
- **3** Move closer to the STB and try again.
- **4** If the problem persists, contact your vendor.

## 3.2 STB Access and Login

I forgot the IP address for the STB.

The default IP address is **192.168.1.1**. Use the **System Setup** menu to check the current IP address (see Section 2.2.4 on page 24).

I forgot the password for the Advanced menus.

1 The default password is **123456**.

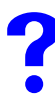

I cannot see or access the Login menu.

- 1 Make sure the LEDs are behaving as expected. See the Quick Start Guide and Section 1.2 on page 18.
- **2** If the problem continues, contact the vendor.

# 3.3 Internet Access

#### I cannot access IPTV or VOD services.

- 1 Check the hardware connections, and make sure the LEDs are behaving as expected. See the Quick Start Guide and Section 1.2 on page 18. Ensure that your Internet access device is working correctly.
- 2 Check the Home URL IP address in the Network menu.
- **3** Disconnect all the cables from your STB, and follow the directions in the Quick Start Guide again.
- **4** If the problem continues, contact your ISP or IPTV provider.

?

The Internet connection is slow or intermittent.

There might be a lot of traffic on the network. If you have computers or other devices using your Internet connection, try turning them off or disconnecting them. If your Internet access device uses bandwidth management, try reconfiguring it to allow the STB higher throughput.

4

# **Product Specifications**

This chapter gives details about your STB's hardware and firmware features.

# 4.1 General STB Specifications

The following tables summarize the STB's hardware and firmware features.

| SPECIFICATION          | DESCRIPTION                                                                                 |
|------------------------|---------------------------------------------------------------------------------------------|
| Dimensions (W x D x H) | 190 x 130.6 x 34.8 mm                                                                       |
| Weight                 | 0.35 Kg                                                                                     |
| Power                  | DC: 12 V, 1.5 A                                                                             |
| LAN Ethernet Port      | Auto-negotiating: 10 Mbps or 100 Mbps in either half-duplex or full-duplex mode.            |
|                        | Auto-crossover: Use either crossover or straight-through Ethernet cables.                   |
| SPDIF Port             | Sony / Philips Digital Interface Format (IEC 958 type II) audio connector.                  |
| USB Port               | Universal Serial Bus 2.0 connector.                                                         |
| Composite Video Port   | 1 x CVBS RCA-type connector.<br>Supported video standards:<br>• PAL<br>• NTSC               |
| Analog Audio Ports     | 1 x stereo left channel RCA-type connector.<br>1 x stereo right channel RCA-type connector. |
| LEDs                   | U POWER<br>早史 LAN<br>豪 REMOTE                                                               |
| Operating Environment  | Temperature: 0º C ~ 40º C<br>Humidity: 0% ~ 95% RH                                          |
| Storage Environment    | Temperature: -40° C ~ 55° C<br>Humidity: 0% ~ 95% RH                                        |

| Table 10 | Hardware S  | necifications |
|----------|-------------|---------------|
|          | Tialuwale O | pecilications |

| SPECIFICATION                                                      | DESCRIPTION                                                                                                    |
|--------------------------------------------------------------------|----------------------------------------------------------------------------------------------------|
| Approvals                                                          | Safety<br>UL60950-1<br>CAN/CSA-C22.2 No.60950-1-03<br>EN60950-1<br>IEC 60950-1<br>EMC<br>FCC Part 15 Class B<br>EN55022 Class B<br>EN55024 |
| Distance between wall-<br>mounting holes on<br>device's base panel | 137 mm                                                                                                    |
| Screw size for wall mounting                                       | М4 Тар                                                                                                    |

#### Table 10 Hardware Specifications

#### Table 11 Firmware Specifications

| FEATURE             | DESCRIPTION                                                                      |
|---------------------|----------------------------------------------------------------------------------|
| Default IP Address  | Obtained via DHCP                                                                |
| Default Subnet Mask | Obtained via DHCP                                                                |
| Default Password    | 123456                                                                           |
| Device Management   | Use the remote control and the on-screen menu system to configure the STB.       |
| Time and Date       | Get the current time and date from an external server when you turn on your STB. |
| PPPoE               | PPPoE mimics a dial-up Internet access connection.                               |

The following list, which is not exhaustive, illustrates the standards supported in the STB.

## Table 12 Standards Supported

| STANDARD | DESCRIPTION                                                        |
|----------|--------------------------------------------------------------------|
| RFC 867  | Daytime Protocol                                                   |
| RFC 868  | Time Protocol.                                                     |
| RFC 1058 | RIP-1 (Routing Information Protocol)                               |
| RFC 1112 | IGMP v1                                                            |
| RFC 1157 | SNMPv1: Simple Network Management Protocol version 1               |
| RFC 1305 | Network Time Protocol (NTP version 3)                              |
| RFC 1441 | SNMPv2 Simple Network Management Protocol version 2                |
| RFC 1483 | Multiprotocol Encapsulation over ATM Adaptation Layer 5            |
| RFC 1661 | The Point-to-Point Protocol (PPP)                                  |
| RFC 1723 | RIP-2 (Routing Information Protocol)                               |
| RFC 1901 | SNMPv2c Simple Network Management Protocol version 2c              |
| RFC 2236 | Internet Group Management Protocol, Version 2.                     |
| RFC 2408 | Internet Security Association and Key Management Protocol (ISAKMP) |
| RFC 2516 | A Method for Transmitting PPP Over Ethernet (PPPoE)                |
| STANDARD     | DESCRIPTION                                                                           |
|--------------|---------------------------------------------------------------------------------------|
| RFC 2684     | Multiprotocol Encapsulation over ATM Adaptation Layer 5.                              |
| IEEE 802.11d | Standard for Local and Metropolitan Area Networks: Media Access Control (MAC) Bridges |
| TR-069       | TR-069 DSL Forum Standard for CPE Wan Management.                                     |
| 1.363.5      | Compliant AAL5 SAR (Segmentation And Re-assembly)                                     |

 Table 12
 Standards Supported (continued)

# 4.2 Power Adaptor Specifications

#### Table 13 Power Adaptor Specifications

| AC Power Adaptor Model | MU18-2120150-A1                                 |
|------------------------|-------------------------------------------------|
| Input Power            | 100~240 Volts AC / 50~60 Hz / 0.6A              |
| Output Power           | 12 Volts DC / 1.5 A                             |
| Safety Standards       | UL (UL60950-1)<br>CUL (CSA C22.2 No.60950-1-03) |

# **Wall-mounting Instructions**

It is recommended that you do NOT wall-mount the STB. Wall-mounting kit is not included.

Complete the following steps to hang your STB on a wall.

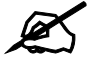

See Table 10 on page 35 for the size of screws to use and how far apart to place them.

- **1** Select a position free of obstructions on a sturdy wall.
- **2** Drill two holes for the screws.

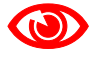

Be careful to avoid damaging pipes or cables located inside the wall when drilling holes for the screws.

- **3** Do not insert the screws all the way into the wall. Leave a small gap of about 0.5 cm between the heads of the screws and the wall.
- **4** Make sure the screws are snugly fastened to the wall. They need to hold the weight of the STB with the connection cables.
- **5** Align the holes on the back of the STB with the screws on the wall. Hang the STB on the screws.

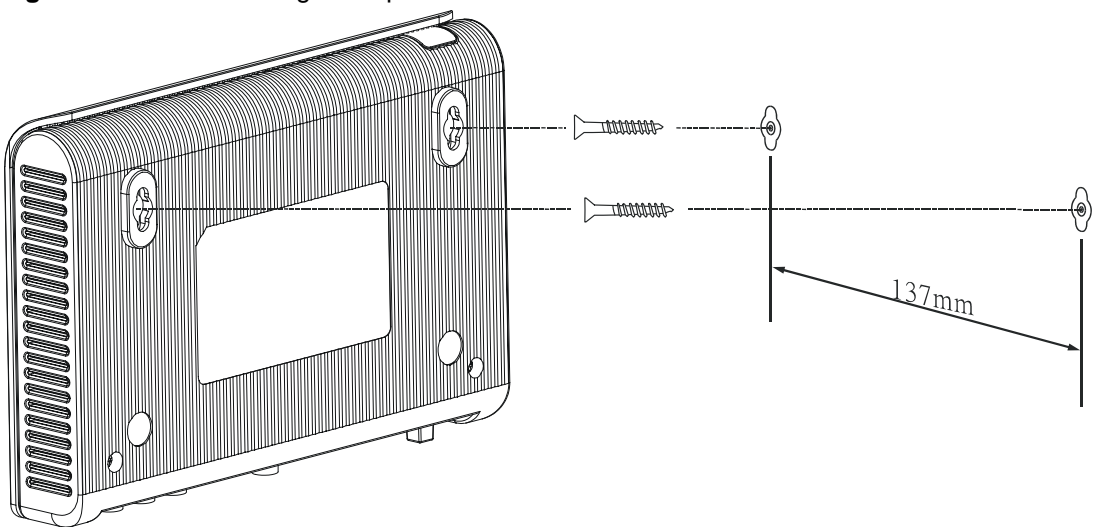

Figure 17 Wall-mounting Example

The following are dimensions of an M4 tap screw and masonry plug used for wall mounting. All measurements are in millimeters (mm).

#### Figure 18 Masonry Plug and M4 Tap Screw

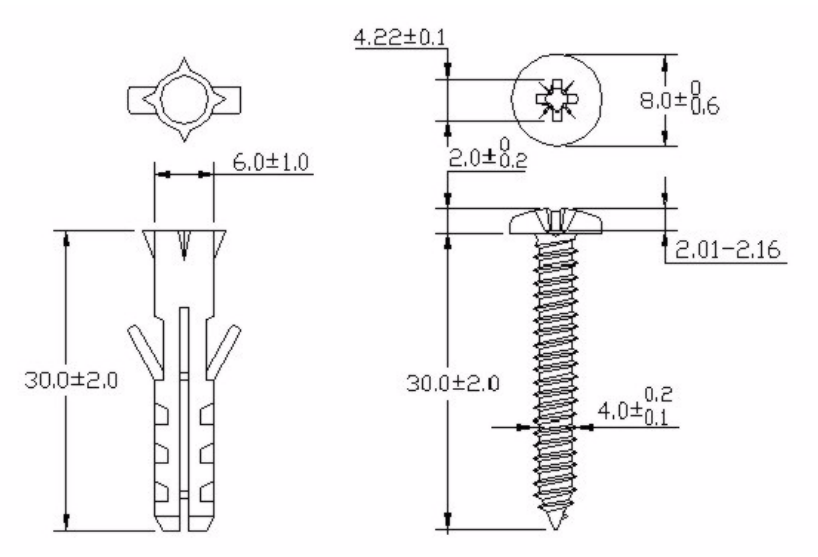

# PART II Appendices and Index

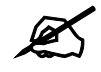

The appendices provide general information. Some details may not apply to your STB.

Setting up Your Computer's IP Address (41) IP Addresses and Subnetting (63) Legal Information (73) Customer Support (77) Index (77)

A

# Setting up Your Computer's IP Address

All computers must have a 10M or 100M Ethernet adapter card and TCP/IP installed.

Windows 95/98/Me/NT/2000/XP/Vista, Macintosh OS 7 and later operating systems and all versions of UNIX/LINUX include the software components you need to install and use TCP/ IP on your computer. Windows 3.1 requires the purchase of a third-party TCP/IP application package.

TCP/IP should already be installed on computers using Windows NT/2000/XP, Macintosh OS 7 and later operating systems.

After the appropriate TCP/IP components are installed, configure the TCP/IP settings in order to "communicate" with your network.

If you manually assign IP information instead of using dynamic assignment, make sure that your computers have IP addresses that place them in the same subnet as the STB's LAN port.

# Windows 95/98/Me

Click **Start**, **Settings**, **Control Panel** and double-click the **Network** icon to open the **Network** window.

| (work)                                                               |                 |
|----------------------------------------------------------------------|-----------------|
| Configuration   Identification   Access Control                      |                 |
| The following network components are installed:                      |                 |
| LPR for TCP/IP Printing                                              | B-TX1           |
| Dial-Up Adapter                                                      |                 |
| TCP/IP -> 3Com EtherLink 10/100 PCI TX N                             | NIC (3C905B-T   |
|                                                                      |                 |
| Add Remove                                                           | Properties      |
| Primary Network Logon:                                               |                 |
| Client for Microsoft Networks                                        | •               |
| Eile and Print Sharing                                               |                 |
| Description                                                          | Į.              |
| TCP/IP is the protocol you use to connect to the wide-area networks. | ne Internet and |
|                                                                      |                 |
|                                                                      |                 |
| ΟΚ                                                                   | Cancel          |

Figure 19 WIndows 95/98/Me: Network: Configuration

#### Installing Components

The **Network** window **Configuration** tab displays a list of installed components. You need a network adapter, the TCP/IP protocol and Client for Microsoft Networks.

If you need the adapter:

- 1 In the Network window, click Add.
- 2 Select Adapter and then click Add.
- 3 Select the manufacturer and model of your network adapter and then click OK.

If you need TCP/IP:

- 1 In the Network window, click Add.
- 2 Select **Protocol** and then click **Add**.
- 3 Select Microsoft from the list of manufacturers.
- 4 Select **TCP/IP** from the list of network protocols and then click **OK**.

If you need Client for Microsoft Networks:

- 1 Click Add.
- 2 Select Client and then click Add.
- **3** Select **Microsoft** from the list of manufacturers.
- 4 Select **Client for Microsoft Networks** from the list of network clients and then click **OK**.
- **5** Restart your computer so the changes you made take effect.

#### Configuring

- 1 In the **Network** window **Configuration** tab, select your network adapter's TCP/IP entry and click **Properties**
- 2 Click the **IP Address** tab.
  - If your IP address is dynamic, select Obtain an IP address automatically.
  - If you have a static IP address, select **Specify an IP address** and type your information into the **IP Address** and **Subnet Mask** fields.

Figure 20 Windows 95/98/Me: TCP/IP Properties: IP Address

| Bindings                                                                           | Adv                                           | anced                                         |                                          | NetBIOS                                 |
|------------------------------------------------------------------------------------|-----------------------------------------------|-----------------------------------------------|------------------------------------------|-----------------------------------------|
| DNS Configuration                                                                  | Gateway                                       | WINS Co                                       | nfiguration                              | IP Address                              |
| An IP address can<br>If your network doe<br>your network admir<br>the space below. | be automat<br>es not autom<br>histrator for a | ically assign<br>natically ass<br>an address, | ned to this<br>sign IP add<br>, and then | computer.<br>dresses, ask<br>type it in |
| Obtain an IP                                                                       | address aut                                   | omatically                                    |                                          |                                         |
| C Specify an IP                                                                    | address:                                      |                                               |                                          |                                         |
| [P Address:                                                                        |                                               |                                               |                                          |                                         |
| Sybnet Mas                                                                         | <                                             |                                               |                                          |                                         |
| Detect conne                                                                       | ection to net                                 | work media                                    |                                          |                                         |
|                                                                                    |                                               |                                               | 101                                      |                                         |
|                                                                                    |                                               |                                               |                                          |                                         |

- **3** Click the **DNS** Configuration tab.
  - If you do not know your DNS information, select **Disable DNS**.
  - If you know your DNS information, select **Enable DNS** and type the information in the fields below (you may not need to fill them all in).

| Bindings          | Adv                    | anced     | N N       | etBIOS     |
|-------------------|------------------------|-----------|-----------|------------|
| DNS Configuration | Gateway                | WINS Conf | iguration | IP Address |
|                   |                        |           |           |            |
|                   | 1                      |           |           |            |
|                   |                        |           |           |            |
| Host              |                        | Domain:   |           |            |
|                   |                        | - 1       |           |            |
| DNS Server Sea    | rch Order <del>-</del> |           |           |            |
|                   |                        |           | Add       | 1          |
|                   |                        |           |           |            |
|                   |                        | B         | emove     |            |
|                   |                        |           |           |            |
|                   |                        |           |           |            |
| Domain Suffix S   | earch Urder            | -         |           |            |
|                   |                        |           | Add       |            |
|                   |                        |           |           |            |
|                   |                        |           | emove     | 2          |
|                   |                        |           |           |            |
|                   |                        |           |           |            |
|                   |                        |           |           |            |

Figure 21 Windows 95/98/Me: TCP/IP Properties: DNS Configuration

- 4 Click the **Gateway** tab.
  - If you do not know your gateway's IP address, remove previously installed gateways.
  - If you have a gateway IP address, type it in the **New gateway field** and click **Add**.
- 5 Click OK to save and close the TCP/IP Properties window.
- 6 Click OK to close the Network window. Insert the Windows CD if prompted.
- 7 Turn on your STB and restart your computer when prompted.

#### **Verifying Settings**

- 1 Click **Start** and then **Run**.
- 2 In the **Run** window, type "winipcfg" and then click **OK** to open the **IP Configuration** window.
- **3** Select your network adapter. You should see your computer's IP address, subnet mask and default gateway.

## Windows 2000/NT/XP

The following example figures use the default Windows XP GUI theme.

1 Click start (Start in Windows 2000/NT), Settings, Control Panel.

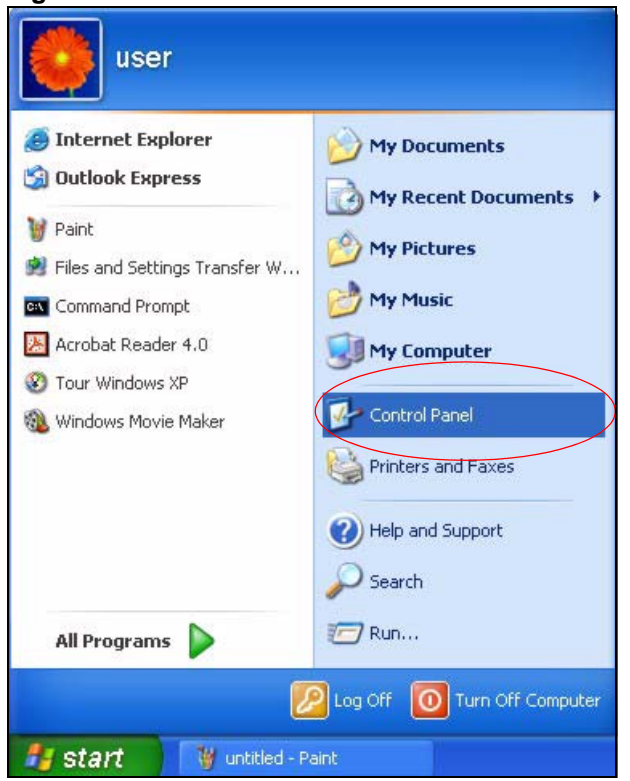

Figure 22 Windows XP: Start Menu

**2** In the **Control Panel**, double-click **Network Connections** (**Network and Dial-up Connections** in Windows 2000/NT).

#### Figure 23 Windows XP: Control Panel

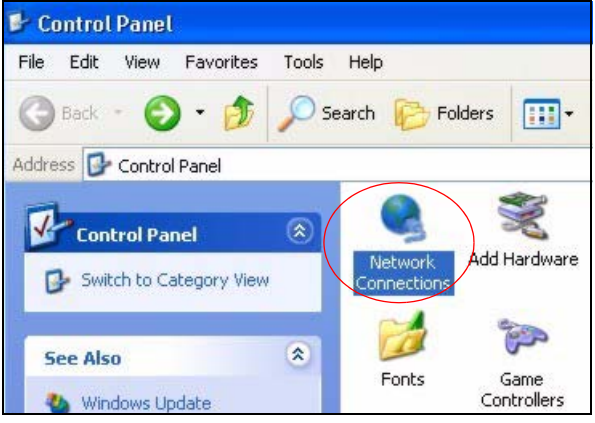

**3** Right-click Local Area Connection and then click Properties.

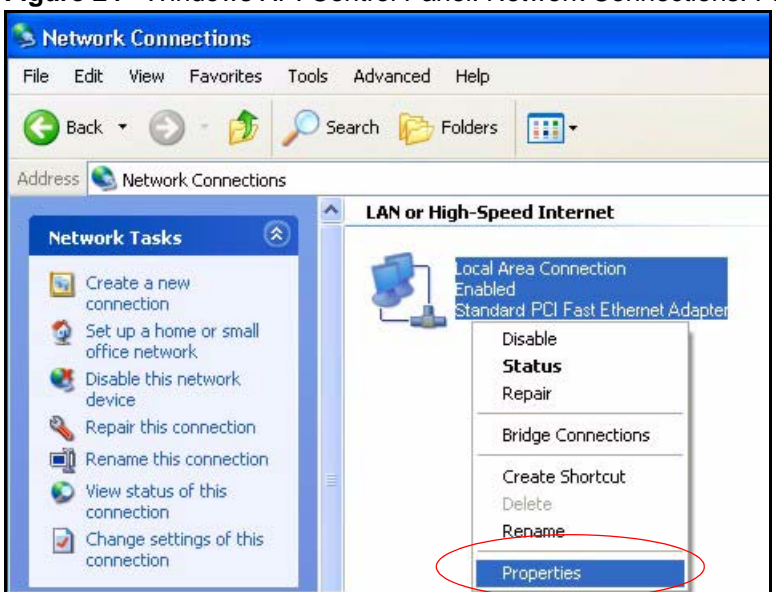

Figure 24 Windows XP: Control Panel: Network Connections: Properties

**4** Select **Internet Protocol (TCP/IP)** (under the **General** tab in Win XP) and then click **Properties**.

Figure 25 Windows XP: Local Area Connection Properties

|                              | Authentication Advanced                                                                                                    |      |
|------------------------------|----------------------------------------------------------------------------------------------------|------|
| Connec                       | ct using:                                                                                                    |      |
| <b>III</b> 4                 | Accton EN1207D-TX PCI Fast Ethernet Adapter                                                                                                    |      |
| This or                      | Configu                                                                                                    | ure  |
|                              | Internet Protocol (TCP/IP)                                                                                                    | ies  |
| -                            | ription                                                                                                    |      |
| Desc                         |                                                                                                    |      |
| Tran<br>wide<br>acro         | smission Control Protocol/Internet Protocol. The defa<br>area network protocol that provides communication<br>as diverse interconnected networks.                                                | ault |
| Desc<br>Tran<br>wide<br>acro | smission Control Protocol/Internet Protocol. The defa<br>area network protocol that provides communication<br>ass diverse interconnected networks.<br>w icon in notification area when connected | ault |

- **5** The **Internet Protocol TCP/IP Properties** window opens (the **General tab** in Windows XP).
  - If you have a dynamic IP address click Obtain an IP address automatically.
  - If you have a static IP address click **Use the following IP Address** and fill in the **IP** address, **Subnet mask**, and **Default gateway** fields.
  - Click Advanced.

| General                       | Alternate Configuration                                                                |                                                                                   |
|-------------------------------|----------------------------------------------------------------------------------------|-----------------------------------------------------------------------------------|
| You ca<br>this cap<br>the app | n get IP settings assigned a<br>pability. Otherwise, you nee<br>propriate IP settings. | automatically if your network supports<br>d to ask your network administrator for |
| <u>ا</u> ن 📀                  | btain an IP address automa                                                             | atically                                                                          |
| OU                            | se the following IP address:                                                           |                                                                                   |
| IP ac                         | ddress:                                                                                | · · · · · · · · ·                                                                 |
| Subr                          | net mask:                                                                              |                                                                                   |
| Defa                          | ult gateway:                                                                           |                                                                                   |
| o د.                          | btain DNS server address a                                                             | automatically                                                                     |
| OU:                           | se the following DNS serve                                                             | r addresses:                                                                      |
| Prefe                         | erred DNS server:                                                                      |                                                                                   |
| Alter                         | nate DNS server:                                                                       | + + +                                                                             |
|                               |                                                                                        | Advanced                                                                          |
|                               |                                                                                        | OK Canc                                                                           |

Figure 26 Windows XP: Internet Protocol (TCP/IP) Properties

6 If you do not know your gateway's IP address, remove any previously installed gateways in the **IP Settings** tab and click **OK**.

Do one or more of the following if you want to configure additional IP addresses:

- In the IP Settings tab, in IP addresses, click Add.
- In **TCP/IP Address**, type an IP address in **IP address** and a subnet mask in **Subnet mask**, and then click **Add**.
- Repeat the above two steps for each IP address you want to add.
- Configure additional default gateways in the **IP Settings** tab by clicking **Add** in **Default gateways**.
- In **TCP/IP Gateway Address**, type the IP address of the default gateway in **Gateway**. To manually configure a default metric (the number of transmission hops), clear the **Automatic metric** check box and type a metric in **Metric**.
- Click Add.
- Repeat the previous three steps for each default gateway you want to add.
- Click **OK** when finished.

| IP address<br>DHCP Enabled |     | Subnet mask |        |
|----------------------------|-----|-------------|--------|
|                            | Add | Edit        | Remove |
| efault gateways:           |     |             |        |
| Gateway                    |     | Metric      |        |
|                            |     |             |        |
|                            | Add | Edit        | Hemove |
| Automatic metri            | c   |             |        |
| nterface metric:           |     |             |        |

Figure 27 Windows XP: Advanced TCP/IP Properties

- **7** In the **Internet Protocol TCP/IP Properties** window (the **General** tab in Windows XP):
  - Click **Obtain DNS server address automatically** if you do not know your DNS server IP address(es).
  - If you know your DNS server IP address(es), click **Use the following DNS server** addresses, and type them in the **Preferred DNS server** and **Alternate DNS server** fields.

If you have previously configured DNS servers, click **Advanced** and then the **DNS** tab to order them.

| ieneral                        | Alternate Configuration                                                            |                                                                                    |
|--------------------------------|------------------------------------------------------------------------------------|------------------------------------------------------------------------------------|
| You car<br>this cap<br>the app | n get IP settings assigned<br>ability. Otherwise, you nee<br>ropriate IP settings. | automatically if your network supports<br>ad to ask your network administrator for |
| 💿 OI                           | otain an IP address autom                                                          | atically                                                                           |
| -OU:                           | se the following IP address                                                        |                                                                                    |
| IP ac                          | ddress:                                                                            | · · · · · ·                                                                        |
| Subr                           | net mask:                                                                          | +. +. +                                                                            |
| Defa                           | ult gateway;                                                                       | N. 61 (8                                                                           |
| o دا                           | otain DNS server address                                                           | automatically                                                                      |
| OU:                            | se the following DNS serve                                                         | er addresses:                                                                      |
| Prefe                          | erred DNS server:                                                                  |                                                                                    |
| Alter                          | nate DNS server:                                                                   |                                                                                    |
|                                |                                                                                    | Advanced                                                                           |
|                                |                                                                                    |                                                                                    |
|                                |                                                                                    | OK Cancel                                                                          |

Figure 28 Windows XP: Internet Protocol (TCP/IP) Properties

- 8 Click OK to close the Internet Protocol (TCP/IP) Properties window.
- 9 Click Close (OK in Windows 2000/NT) to close the Local Area Connection Properties window.
- **10** Close the **Network Connections** window (**Network and Dial-up Connections** in Windows 2000/NT).
- **11** Turn on your STB and restart your computer (if prompted).

#### **Verifying Settings**

- 1 Click Start, All Programs, Accessories and then Command Prompt.
- 2 In the **Command Prompt** window, type "ipconfig" and then press [ENTER]. You can also open **Network Connections**, right-click a network connection, click **Status** and then click the **Support** tab.

### Windows Vista

This section shows screens from Windows Vista Enterprise Version 6.0.

1 Click the Start icon, Control Panel.

# Figure 29 Windows Vista: Start Menu

2 In the Control Panel, double-click Network and Internet.

#### Figure 30 Windows Vista: Control Panel

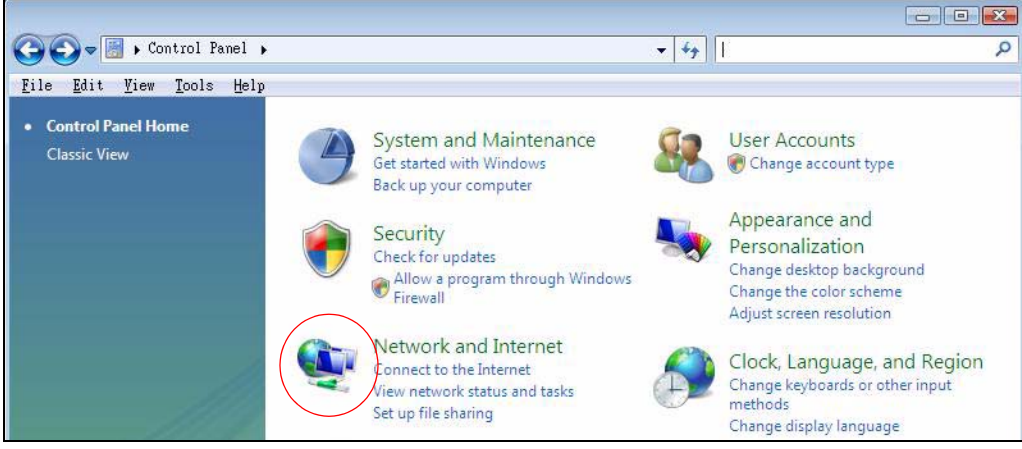

3 Click Network and Sharing Center.

Figure 31 Windows Vista: Network And Internet

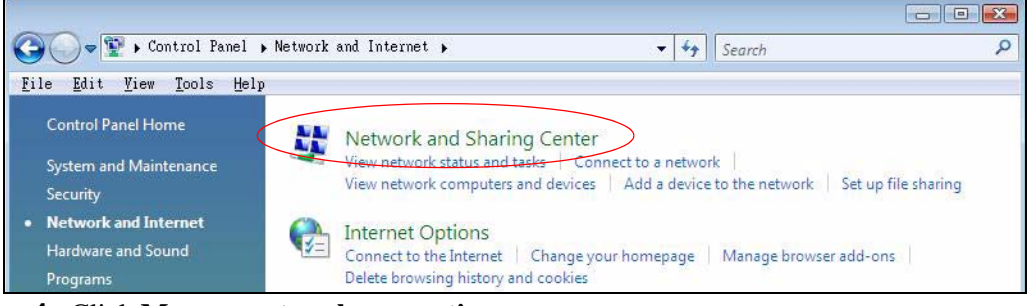

4 Click Manage network connections.

| Coo View Network and Inte                                                                                                    | rnet • Network and Sharing Center | ✓ <sup>4</sup> → Search | <mark>م</mark> ا |
|----------------------------------------------------------------------------------------------------|-----------------------------------|-------------------------|------------------|
| Tasks<br>View computers and devices<br>Connect to a network<br>Set up a connection or network<br>Manage network connections<br>Diagnose and repair | Network and Sharing Center        | = O                     | View full map    |

#### Figure 32 Windows Vista: Network and Sharing Center

**5** Right-click **Local Area Connection** and then click **Properties**.

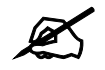

During this procedure, click **Continue** whenever Windows displays a screen saying that it needs your permission to continue.

| File | ) - <mark>₽</mark> « I<br>Edit View<br>ganize • ₽ | Network and Internet <b>&gt;</b> Network Connection<br>v Tools Advanced Help<br>F Views <b>~ ※</b> Disable this network device                                     |
|------|---------------------------------------------------|----------------------------------------------------------------------------------------------------|
| Name | Status                                            | Device Name Connectivity Network                                                                                                    |
| X    | Local<br>Conne<br>Netwo<br>Intel                  | Collapse group     Left Arrow       Expand all groups     Collapse all groups       Disable     Status       Diagnose     Ended       Bridge Connections     Ended |
|      |                                                   | Create Shortcut<br>Delete<br>Rename                                                                                                    |

Figure 33 Windows Vista: Network and Sharing Center

6 Select Internet Protocol Version 4 (TCP/IPv4) and click Properties.

| onnect using:                                                                                                |                                                                                                    |                                  |                                                         |
|----------------------------------------------------------------------------------------------------|----------------------------------------------------------------------------------------------------|----------------------------------|---------------------------------------------------------|
| Intel(R) PRO.                                                                                                | 1000 MT Desktop (                                                                                                    | Connection                       |                                                         |
|                                                                                                    |                                                                                                    | ſ                                | Configure                                               |
| his connection use                                                                                           | s the following items                                                                                                    | c                                |                                                         |
| 🗹 👎 Client for M                                                                                             | icrosoft Networks                                                                                                    |                                  |                                                         |
| 🗹 📮 Network M                                                                                                | onitor3 Driver                                                                                                    |                                  |                                                         |
| 🗹 🧾 File and Pr                                                                                              | nter Sharing for Mic                                                                                                    | rosoft Netw                      | orks                                                    |
| V 🔺 Internet Pr                                                                                              | togel Version 6 (TC                                                                                                    | D // D., C)                      |                                                         |
| - machiet i                                                                                                  | NOCOLACISION O (I C                                                                                                    | F/IFVOJ                          |                                                         |
| Internet Pr                                                                                                  | atocol Version 4 (TC                                                                                                    | P/IPv4)                          | >                                                       |
| <ul> <li>✓ Internet Pr</li> <li>✓ Link-Layer</li> </ul>                                                      | nocol Version 4 (TC<br>Topology Discovery                                                                                       | P/IPv4)<br>Mapper I/             | )<br>O Driver                                           |
| <ul> <li>✓ Internet Pr</li> <li>✓ Link-Layer</li> <li>✓ Link-Layer</li> </ul>                                | otocol Version 6 (10<br>otocol Version 4 (10<br>Topology Discovery<br>Topology Discovery                                        | P/IPv4)<br>Mapper I/<br>Responde | )<br>O Driver<br>r                                      |
| <ul> <li>✓ Internet Pr</li> <li>✓ Link-Layer</li> <li>✓ Link-Layer</li> </ul>                                | otocol Version 4 (TC<br>Topology Discovery<br>Topology Discovery                                                                | P/IPv4)<br>Mapper I/<br>Responde | O Driver<br>er                                          |
| Install                                                                                                    | otocol Version 4 (TC<br>Topology Discovery<br>Topology Discovery<br>Uninstall                                                   | P/IPv4)<br>Mapper I/<br>Responde | O Driver<br>er<br>Properties                            |
| Internet Pr<br>✓ Link-Layer<br>✓ Link-Layer<br>Install<br>Description                                        | otocol Version 4 (TC<br>Topology Discovery<br>Topology Discovery                                                                | P/IPv4)<br>Mapper I/<br>Responde | O Driver<br>er<br>Properties                            |
| Internet Pr<br>✓ Link-Layer<br>✓ Link-Layer<br>✓ Link-Layer<br>Install<br>Description<br>Transmission Cor    | otocol Version 4 (TC<br>Topology Discovery<br>Topology Discovery<br>Uninstall<br>trol Protocol/Interne                          | P/IPv4)<br>Mapper I/<br>Responde | D Driver<br>ar<br>Properties<br>The default             |
| Internet Pr<br>→ Link-Layer<br>→ Link-Layer<br>Install<br>Description<br>Transmission Cor<br>wide area netwo | tocol Version 4 (TC<br>Topology Discovery<br>Topology Discovery<br>Uninstall<br>trol Protocol/Internet<br>k protocol that provi | P/IPv4)<br>Mapper I/<br>Responde | D Driver<br>r<br>Properties<br>The default<br>unication |

Figure 34 Windows Vista: Local Area Connection Properties

- 7 The Internet Protocol Version 4 (TCP/IPv4) Properties window opens (the General tab).
  - If you have a dynamic IP address click Obtain an IP address automatically.
  - If you have a static IP address click **Use the following IP address** and fill in the **IP address**, **Subnet mask**, and **Default gateway** fields.
  - Click Advanced.

Figure 35 Windows Vista: Internet Protocol Version 4 (TCP/IPv4) Properties

| /ou car<br>his cap | Alternate Configuration<br>n get IP settings assigned<br>bability. Otherwise, you n<br>appropriate IP settings. | automatically if<br>eed to ask your | your n<br>networ | etwork<br>'k admir | supports<br>histrator |
|--------------------|----------------------------------------------------------------------------------------------------|-------------------------------------|------------------|--------------------|-----------------------|
| 0                  | btain an IP address auton                                                                                       | natically                           |                  |                    |                       |
| - () U;            | se the following IP addres                                                                                      | s:                                  |                  |                    |                       |
| IP a               | ddress;                                                                                                    |                                     | а.<br>С          | i.                 |                       |
| Sybr               | net mask:                                                                                                    | 1                                   | 12               | 12                 |                       |
| <u>D</u> efa       | sult gateway:                                                                                                   | 1                                   | 12               |                    |                       |
| <b>O</b>           | <u>b</u> tain DNS server address                                                                                | automatically                       |                  |                    |                       |
| 0 U:               | se the following DNS serv                                                                                       | er addresses:                       |                  |                    |                       |
| Pref               | erred DNS server:                                                                                               |                                     |                  |                    |                       |
| Alter              | rnate DNS server:                                                                                               | 3                                   | 14               | ÷.                 |                       |
|                    |                                                                                                    |                                     |                  | Ady                | anced                 |

8 If you do not know your gateway's IP address, remove any previously installed gateways in the **IP Settings** tab and click **OK**.

Do one or more of the following if you want to configure additional IP addresses:

- In the IP Settings tab, in IP addresses, click Add.
- In **TCP/IP Address**, type an IP address in **IP address** and a subnet mask in **Subnet mask**, and then click **Add**.
- Repeat the above two steps for each IP address you want to add.
- Configure additional default gateways in the **IP Settings** tab by clicking **Add** in **Default gateways**.
- In **TCP/IP Gateway Address**, type the IP address of the default gateway in **Gateway**. To manually configure a default metric (the number of transmission hops), clear the **Automatic metric** check box and type a metric in **Metric**.
- Click Add.
- Repeat the previous three steps for each default gateway you want to add.
- Click **OK** when finished.

| IP address         | Subnet mask                  |
|--------------------|------------------------------|
| DHCP Enabled       |                              |
| Add                | Edit Remo <u>v</u> e         |
| efault gateways:   |                              |
| Gateway            | Metric                       |
|                    |                              |
| Add                | Edi <u>t</u> Re <u>m</u> ove |
| 🛛 Automatic metric |                              |
| Interface metric:  |                              |

Figure 36 Windows Vista: Advanced TCP/IP Properties

- **9** In the **Internet Protocol Version 4 (TCP/IPv4) Properties** window, (the **General tab**):
  - Click **Obtain DNS server address automatically** if you do not know your DNS server IP address(es).
  - If you know your DNS server IP address(es), click **Use the following DNS server** addresses, and type them in the **Preferred DNS server** and **Alternate DNS server** fields.

If you have previously configured DNS servers, click **Advanced** and then the **DNS** tab to order them.

| You car<br>this cap<br>for the | n get IP settings assigned a<br>bability. Otherwise, you new<br>appropriate IP settings. | utomatically if<br>ed to ask your | your n<br>networ | etwork<br>'k admir | supports<br>iistrator |
|--------------------------------|------------------------------------------------------------------------------------------|-----------------------------------|------------------|--------------------|-----------------------|
| <u>o</u>                       | otain an IP address automa                                                               | tically                           |                  |                    |                       |
| - © Us                         | e the following IP address:                                                              |                                   |                  |                    |                       |
| IP ac                          | ddress:                                                                                  | 10                                |                  | а.                 |                       |
| Subr                           | iet mask:                                                                                | 14                                | 15               | -V                 |                       |
| <u>D</u> efa                   | ult gateway:                                                                             |                                   | 12               |                    |                       |
| o o                            | btain DNS server address a                                                               | utomatically                      |                  |                    |                       |
| O Us                           | e the following DNS server                                                               | addresses:                        |                  |                    |                       |
| Prefe                          | erred DNS server:                                                                        |                                   |                  |                    |                       |
| Alter                          | nate DNS server:                                                                         | 3                                 | 14               |                    |                       |
|                                |                                                                                          |                                   |                  | Ady                | anced                 |

**Figure 37** Windows Vista: Internet Protocol Version 4 (TCP/IPv4) Properties

10 Click OK to close the Internet Protocol Version 4 (TCP/IPv4) Properties window.

- 11 Click Close to close the Local Area Connection Properties window.
- 12 Close the Network Connections window.
- **13** Turn on your STB and restart your computer (if prompted).

#### **Verifying Settings**

- 1 Click Start, All Programs, Accessories and then Command Prompt.
- 2 In the **Command Prompt** window, type "ipconfig" and then press [ENTER]. You can also open **Network Connections**, right-click a network connection, click **Status** and then click the **Support** tab.

# Macintosh OS 8/9

1 Click the Apple menu, Control Panel and double-click TCP/IP to open the TCP/IP Control Panel.

Figure 38 Macintosh OS 8/9: Apple Menu

2 Select Ethernet built-in from the Connect via list.

Figure 39 Macintosh OS 8/9: TCP/IP

|           |             | TCP/IP                         |                 |
|-----------|-------------|--------------------------------|-----------------|
| Co        | nnest via:  | (Ethernet                      | )               |
| (         | Configure : | Using DHCP Server 😫            | )               |
| DHCP      | Client ID:  |                                | ]               |
| IP        | Address:    | < will be supplied by server > |                 |
| Sub       | net mask :  | < will be supplied by server > |                 |
| Router    | address:    | < will be supplied by server > |                 |
|           |             |                                | Search domains: |
| Name serv | ren addr. : | < will be supplied by server > |                 |
|           |             |                                |                 |
| 0         |             |                                |                 |

- 3 For dynamically assigned settings, select Using DHCP Server from the Configure: list.
- **4** For statically assigned settings, do the following:
  - From the **Configure** box, select **Manually**.

- Type your IP address in the IP Address box.
- Type your subnet mask in the **Subnet mask** box.
- Type the IP address of your STB in the **Router address** box.
- **5** Close the **TCP/IP Control Panel**.
- 6 Click Save if prompted, to save changes to your configuration.
- 7 Turn on your STB and restart your computer (if prompted).

#### **Verifying Settings**

Check your TCP/IP properties in the TCP/IP Control Panel window.

# Macintosh OS X

1 Click the **Apple** menu, and click **System Preferences** to open the **System Preferences** window.

#### Figure 40 Macintosh OS X: Apple Menu

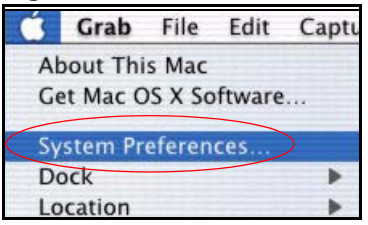

- 2 Click **Network** in the icon bar.
  - Select Automatic from the Location list.
  - Select Built-in Ethernet from the Show list.
  - Click the **TCP/IP** tab.
- 3 For dynamically assigned settings, select Using DHCP from the Configure list.

|             | Netv                                              | vork                           |
|-------------|---------------------------------------------------|--------------------------------|
| how All Dis | splays Network Startup Disk                       |                                |
|             | Location: Automa                                  | itic 🗘                         |
| Show: Buil  | lt-in Ethernet                                    | •                              |
| -           | TCP/IP PPPoE                                      | AppleTalk Proxies              |
| c           | Configure: Using DHCP                             | *                              |
|             |                                                   | Domain Name Servers (Optional) |
| IF          | Address: 192.168.11.12<br>(Provided by DHCP Serve | 168.95.1.1<br>er)              |
| Sub         | net Mask: 255.255.254.0                           |                                |
|             | Router: 192.168.10.11                             | Search Domains (Optional)      |
| DUCO        | Client ID: (Optional)                             |                                |
| DHCP        |                                                   |                                |

Figure 41 Macintosh OS X: Network

- **4** For statically assigned settings, do the following:
  - From the **Configure** box, select **Manually**.
  - Type your IP address in the IP Address box.
  - Type your subnet mask in the **Subnet mask** box.
  - Type the IP address of your STB in the Router address box.
- 5 Click Apply Now and close the window.
- 6 Turn on your STB and restart your computer (if prompted).

#### **Verifying Settings**

Check your TCP/IP properties in the Network window.

# Linux

This section shows you how to configure your computer's TCP/IP settings in Red Hat Linux 9.0. Procedure, screens and file location may vary depending on your Linux distribution and release version.

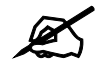

Make sure you are logged in as the root administrator.

#### Using the K Desktop Environment (KDE)

Follow the steps below to configure your computer IP address using the KDE.

1 Click the Red Hat button (located on the bottom left corner), select **System Setting** and click **Network**.

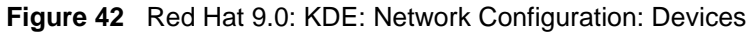

| ile E<br>New<br>Devices | Profile<br>Edit<br>Hardw<br>You m<br>physic<br>assoc<br>Status | Help                                                             | Delete<br><u>Delete</u><br><u>Delete</u><br><u>Device</u><br><u>Device</u><br><u>eth0</u>                                                                                                    | Activate<br>Activate<br>work devices<br>Multiple log<br>e piece of har<br>Nickname<br>eth0   | Ethernet                                                              |
|-------------------------|----------------------------------------------------------------|------------------------------------------------------------------|----------------------------------------------------------------------------------------------------|----------------------------------------------------------------------------------------------|-----------------------------------------------------------------------|
| New<br>Devices          | Edit<br>Hardw<br>You m<br>physic<br>assoc<br>Status            | <u>C</u> opy<br>are D <u>N</u><br>hay con<br>cal hard<br>iated w | Delete<br><u>L</u> S <u>Ho</u> sts<br>ifigure netre<br>ith a single<br>Device<br>eth0                                                                                                    | Activate<br>Activate<br>work devices<br>. Multiple log<br>e piece of har<br>Nickname<br>eth0 | associated with<br>ical devices can be<br>dware.<br>Type<br>Ethernet  |
| Devices                 | Hard <u>w.</u><br>You m<br>physic<br>assoc<br>Status           | are D <u>N</u><br>hay con<br>cal hard<br>iated w                 | IS Hosts<br>figure net<br>dware here<br>rith a singl<br>Device<br>eth0                                                                                                    | work devices<br>Multiple log<br>e piece of har<br>Nickname<br>eth0                           | associated with<br>jical devices can be<br>dware.<br>Type<br>Ethernet |
| Profile                 | You m<br>physic<br>assoc<br>Status                             | nay con<br>cal hard<br>iated w<br>ctive                          | figure net<br>lware here<br>ith a singl<br>Device                                                                                                    | work devices<br>Multiple log<br>e piece of har<br>Nickname<br>eth0                           | associated with<br>ical devices can be<br>idware.<br>Type<br>Ethernet |
| Profile                 | Status                                                         | ctive                                                            | Device                                                                                                    | Nickname<br>eth0                                                                             | Type<br>Ethernet                                                      |
| V                       | 👏 Inad                                                         | ctive                                                            | eth0                                                                                                    | eth0                                                                                         | Ethernet                                                              |
|                         | -                                                              |                                                                  | and the second second se |                                                                                              |                                                                       |
|                         |                                                                |                                                                  |                                                                                                    |                                                                                              |                                                                       |
|                         |                                                                |                                                                  |                                                                                                    |                                                                                              |                                                                       |

2 Double-click on the profile of the network card you wish to configure. The Ethernet Device General screen displays as shown.

Figure 43 Red Hat 9.0: KDE: Ethernet Device: General

| eneral          | <u>R</u> oute    | <u>H</u> ardware Device                       |        |
|-----------------|------------------|-----------------------------------------------|--------|
| <u>v</u> icknan | ne: et           | h0                                            |        |
| Activ           | vate de          | vice when computer starts                     |        |
| Allov           | v all <u>u</u> s | ers to enable and disable the device          |        |
| Auto            | matica           | lly obtain <u>I</u> P address settings with:  | dhcp 🞽 |
| DHCF            | Settin           | ngs                                           |        |
| <u>H</u> ost    | name (           | optional):                                    |        |
| A               | utomat           | ically obtain <u>D</u> NS information from pr | ovider |
| ) Etati         | collector        | at ID addresses                               |        |
| Manu            | al IP A          | ddress Settings                               |        |
| Addr            | ess:             |                                               |        |
| Subr            | et Mas           | k.                                            |        |
| 2001            | ult Cat          | away Address .                                |        |
| Dofa            | an Gall          | eway Audress.                                 |        |

- If you have a dynamic IP address, click **Automatically obtain IP address settings** with and select **dhcp** from the drop down list.
- If you have a static IP address, click **Statically set IP Addresses** and fill in the **Address**, **Subnet mask**, and **Default Gateway Address** fields.
- **3** Click **OK** to save the changes and close the **Ethernet Device General** screen.
- **4** If you know your DNS server IP address(es), click the **DNS** tab in the **Network Configuration** screen. Enter the DNS server information in the fields provided.

#### Figure 44 Red Hat 9.0: KDE: Network Configuration: DNS

| Eilo Pr                                                               | ofilo H                               | ration                                                              |                                  | •                                                                                 |
|-----------------------------------------------------------------------|---------------------------------------|---------------------------------------------------------------------|----------------------------------|-----------------------------------------------------------------------------------|
| <u>N</u> ew                                                           | <u>E</u> dit <u>C</u>                 | ар<br>—<br>—<br>—<br>—<br>—<br>—<br>—<br>—<br>—<br>—<br>—<br>—<br>— | Delete                           |                                                                                   |
| Dev <u>i</u> ces                                                      | Hard <u>w</u> are                     | D <u>N</u> S                                                        | H <u>o</u> sts                   |                                                                                   |
| <u>1.9.5.5</u><br><u>1.9.5.5</u><br><u>1.3.6.2</u><br><u>H</u> ostnam | You may<br>name se<br>used to l<br>e: | config<br>rvers,<br>ook up                                          | jure the<br>and sear<br>other ho | system's hostname, domain,<br>ch domain. Name servers are<br>osts on the network. |
| <u>P</u> rimary I<br><u>S</u> econda                                  | DNS:<br>ry DNS:                       |                                                                     |                                  |                                                                                   |
| <u>T</u> ertiary [                                                    | ONS:                                  |                                                                     |                                  |                                                                                   |
| DNS Sea                                                               | rch Path:                             |                                                                     |                                  |                                                                                   |

- **5** Click the **Devices** tab.
- 6 Click the Activate button to apply the changes. The following screen displays. Click Yes to save the changes in all screens.

#### Figure 45 Red Hat 9.0: KDE: Network Configuration: Activate

| 💙 Questic | on                                                                                                    | 0    | × |
|-----------|----------------------------------------------------------------------------------------------------|------|---|
| ?         | redhat-config-network:<br>You have made some changes in your configuration.<br>To activate the network device eth0, the changes have to<br>saved. | o be |   |
|           | <b>×</b> <u>No</u> <b>×</b> <u>Y</u> e                                                                                                    | 25   | ] |

7 After the network card restart process is complete, make sure the **Status** is **Active** in the **Network Configuration** screen.

#### Using Configuration Files

Follow the steps below to edit the network configuration files and set your computer IP address.

- 1 Assuming that you have only one network card on the computer, locate the ifconfigeth0 configuration file (where eth0 is the name of the Ethernet card). Open the configuration file with any plain text editor.
  - If you have a dynamic IP address, enter **dhcp** in the BOOTPROTO= field. The following figure shows an example.

Figure 46 Red Hat 9.0: Dynamic IP Address Setting in ifconfig-eth0

| DEVICE=eth0    |  |
|----------------|--|
| ONBOOT=yes     |  |
| BOOTPROTO=dhcp |  |
| USERCTL=no     |  |
| PEERDNS=yes    |  |
| TYPE=Ethernet  |  |
|                |  |

• If you have a static IP address, enter **static** in the BOOTPROTO= field. Type IPADDR= followed by the IP address (in dotted decimal notation) and type NETMASK= followed by the subnet mask. The following example shows an example where the static IP address is 192.168.1.10 and the subnet mask is 255.255.255.0.

Figure 47 Red Hat 9.0: Static IP Address Setting in ifconfig-eth0

```
DEVICE=eth0
ONBOOT=yes
BOOTPROTO=static
IPADR=192.168.1.10
NETMASK=255.255.255.0
USERCTL=n0
PEERDNS=yes
TYPE=Ethernet
```

2 If you know your DNS server IP address(es), enter the DNS server information in the resolv.conf file in the /etc directory. The following figure shows an example where two DNS server IP addresses are specified.

Figure 48 Red Hat 9.0: DNS Settings in resolv.conf

```
nameserver 172.23.5.1
nameserver 172.23.5.2
```

**3** After you edit and save the configuration files, you must restart the network card. Enter ./network restart in the /etc/rc.d/init.d directory. The following figure shows an example.

Figure 49 Red Hat 9.0: Restart Ethernet Card

```
[root@localhost init.d]# network restart
Shutting down interface eth0: [OK]
Shutting down loopback interface: [OK]
Setting network parameters: [OK]
Bringing up loopback interface: [OK]
Bringing up interface eth0: [OK]
```

#### **Verifying Settings**

Enter ifconfig in a terminal screen to check your TCP/IP properties.

```
Figure 50 Red Hat 9.0: Checking TCP/IP Properties
```

```
[root@localhost]# ifconfig
eth0 Link encap:Ethernet HWaddr 00:50:BA:72:5B:44
    inet addr:172.23.19.129 Bcast:172.23.19.255 Mask:255.255.255.0
    UP BROADCAST RUNNING MULTICAST MTU:1500 Metric:1
    RX packets:717 errors:0 dropped:0 overruns:0 frame:0
    TX packets:13 errors:0 dropped:0 overruns:0 carrier:0
    collisions:0 txqueuelen:100
    RX bytes:730412 (713.2 Kb) TX bytes:1570 (1.5 Kb)
    Interrupt:10 Base address:0x1000
[root@localhost]#
```

B

# **IP Addresses and Subnetting**

This appendix introduces IP addresses and subnet masks.

IP addresses identify individual devices on a network. Every networking device (including computers, servers, routers, printers, etc.) needs an IP address to communicate across the network. These networking devices are also known as hosts.

Subnet masks determine the maximum number of possible hosts on a network. You can also use subnet masks to divide one network into multiple sub-networks.

# Introduction to IP Addresses

One part of the IP address is the network number, and the other part is the host ID. In the same way that houses on a street share a common street name, the hosts on a network share a common network number. Similarly, as each house has its own house number, each host on the network has its own unique identifying number - the host ID. Routers use the network number to send packets to the correct network, while the host ID determines to which host on the network the packets are delivered.

# Structure

An IP address is made up of four parts, written in dotted decimal notation (for example, 192.168.1.1). Each of these four parts is known as an octet. An octet is an eight-digit binary number (for example 11000000, which is 192 in decimal notation).

Therefore, each octet has a possible range of 00000000 to 11111111 in binary, or 0 to 255 in decimal.

The following figure shows an example IP address in which the first three octets (192.168.1) are the network number, and the fourth octet (16) is the host ID.

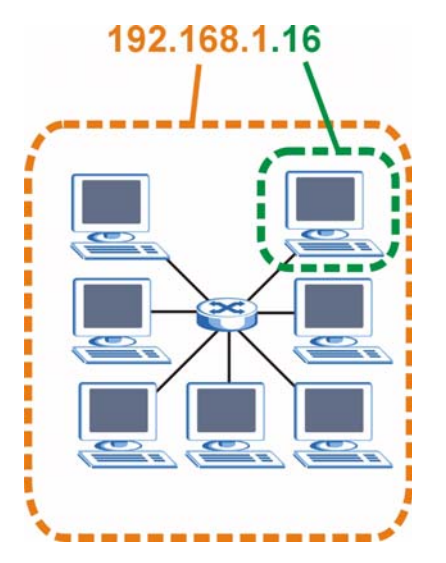

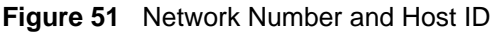

How much of the IP address is the network number and how much is the host ID varies according to the subnet mask.

# **Subnet Masks**

A subnet mask is used to determine which bits are part of the network number, and which bits are part of the host ID (using a logical AND operation). The term "subnet" is short for "subnetwork".

A subnet mask has 32 bits. If a bit in the subnet mask is a "1" then the corresponding bit in the IP address is part of the network number. If a bit in the subnet mask is "0" then the corresponding bit in the IP address is part of the host ID.

The following example shows a subnet mask identifying the network number (in bold text) and host ID of an IP address (192.168.1.2 in decimal).

|                      | 1ST OCTET:<br>(192) | 2ND<br>OCTET:<br>(168) | 3RD<br>OCTET:<br>(1) | 4TH OCTET<br>(2) |
|----------------------|---------------------|------------------------|----------------------|------------------|
| IP Address (Binary)  | 11000000            | 10101000               | 0000001              | 00000010         |
| Subnet Mask (Binary) | 11111111            | 11111111               | 11111111             | 0000000          |
| Network Number       | 11000000            | 10101000               | 00000001             |                  |
| Host ID              |                     |                        |                      | 00000010         |

Table 14 IP Address Network Number and Host ID Example

By convention, subnet masks always consist of a continuous sequence of ones beginning from the leftmost bit of the mask, followed by a continuous sequence of zeros, for a total number of 32 bits.

Subnet masks can be referred to by the size of the network number part (the bits with a "1" value). For example, an "8-bit mask" means that the first 8 bits of the mask are ones and the remaining 24 bits are zeroes.

Subnet masks are expressed in dotted decimal notation just like IP addresses. The following examples show the binary and decimal notation for 8-bit, 16-bit, 24-bit and 29-bit subnet masks.

|             | BINARY       |              |              |           |                 |
|-------------|--------------|--------------|--------------|-----------|-----------------|
|             | 1ST<br>OCTET | 2ND<br>OCTET | 3RD<br>OCTET | 4TH OCTET | DECIMAL         |
| 8-bit mask  | 11111111     | 0000000      | 00000000     | 0000000   | 255.0.0.0       |
| 16-bit mask | 11111111     | 11111111     | 0000000      | 0000000   | 255.255.0.0     |
| 24-bit mask | 11111111     | 11111111     | 11111111     | 0000000   | 255.255.255.0   |
| 29-bit mask | 11111111     | 11111111     | 11111111     | 11111000  | 255.255.255.248 |

Table 15Subnet Masks

#### **Network Size**

The size of the network number determines the maximum number of possible hosts you can have on your network. The larger the number of network number bits, the smaller the number of remaining host ID bits.

An IP address with host IDs of all zeros is the IP address of the network (192.168.1.0 with a 24-bit subnet mask, for example). An IP address with host IDs of all ones is the broadcast address for that network (192.168.1.255 with a 24-bit subnet mask, for example).

As these two IP addresses cannot be used for individual hosts, calculate the maximum number of possible hosts in a network as follows:

| SUBNET MASK |                 | HOST ID SIZE |                     | MAXIMUM NUMBER OF HOSTS |
|-------------|-----------------|--------------|---------------------|-------------------------|
| 8 bits      | 255.0.0.0       | 24 bits      | $2^{24} - 2$        | 16777214                |
| 16 bits     | 255.255.0.0     | 16 bits      | 2 <sup>16</sup> – 2 | 65534                   |
| 24 bits     | 255.255.255.0   | 8 bits       | 2 <sup>8</sup> – 2  | 254                     |
| 29 bits     | 255.255.255.248 | 3 bits       | 2 <sup>3</sup> – 2  | 6                       |

 Table 16
 Maximum Host Numbers

# Notation

Since the mask is always a continuous number of ones beginning from the left, followed by a continuous number of zeros for the remainder of the 32 bit mask, you can simply specify the number of ones instead of writing the value of each octet. This is usually specified by writing a "/" followed by the number of bits in the mask after the address.

For example, 192.1.1.0 /25 is equivalent to saying 192.1.1.0 with subnet mask 255.255.255.128.

The following table shows some possible subnet masks using both notations.

| SUBNET MASK     | ALTERNATIVE<br>NOTATION | LAST OCTET<br>(BINARY) | LAST OCTET<br>(DECIMAL) |
|-----------------|-------------------------|------------------------|-------------------------|
| 255.255.255.0   | /24                     | 0000 0000              | 0                       |
| 255.255.255.128 | /25                     | 1000 0000              | 128                     |

 Table 17
 Alternative Subnet Mask Notation

| SUBNET MASK     | ALTERNATIVE<br>NOTATION | LAST OCTET<br>(BINARY) | LAST OCTET<br>(DECIMAL) |
|-----------------|-------------------------|------------------------|-------------------------|
| 255.255.255.192 | /26                     | 1100 0000              | 192                     |
| 255.255.255.224 | /27                     | 1110 0000              | 224                     |
| 255.255.255.240 | /28                     | 1111 0000              | 240                     |
| 255.255.255.248 | /29                     | 1111 1000              | 248                     |
| 255.255.255.252 | /30                     | 1111 1100              | 252                     |

**Table 17** Alternative Subnet Mask Notation (continued)

# Subnetting

You can use subnetting to divide one network into multiple sub-networks. In the following example a network administrator creates two sub-networks to isolate a group of servers from the rest of the company network for security reasons.

In this example, the company network address is 192.168.1.0. The first three octets of the address (192.168.1) are the network number, and the remaining octet is the host ID, allowing a maximum of  $2^8 - 2$  or 254 possible hosts.

The following figure shows the company network before subnetting.

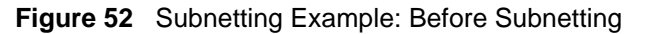

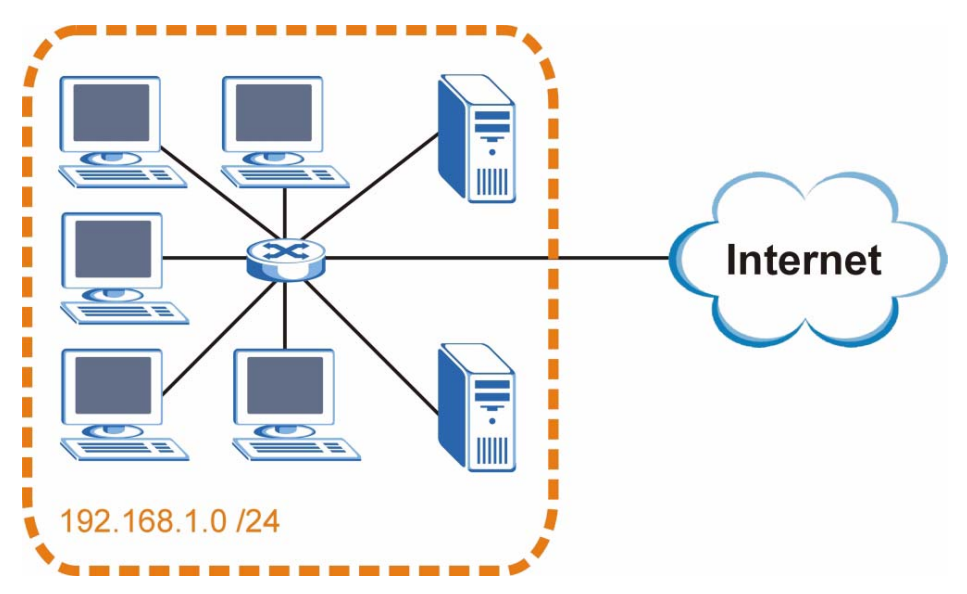

You can "borrow" one of the host ID bits to divide the network 192.168.1.0 into two separate sub-networks. The subnet mask is now 25 bits (255.255.255.128 or /25).

The "borrowed" host ID bit can have a value of either 0 or 1, allowing two subnets; 192.168.1.0 /25 and 192.168.1.128 /25.

The following figure shows the company network after subnetting. There are now two subnetworks, **A** and **B**.

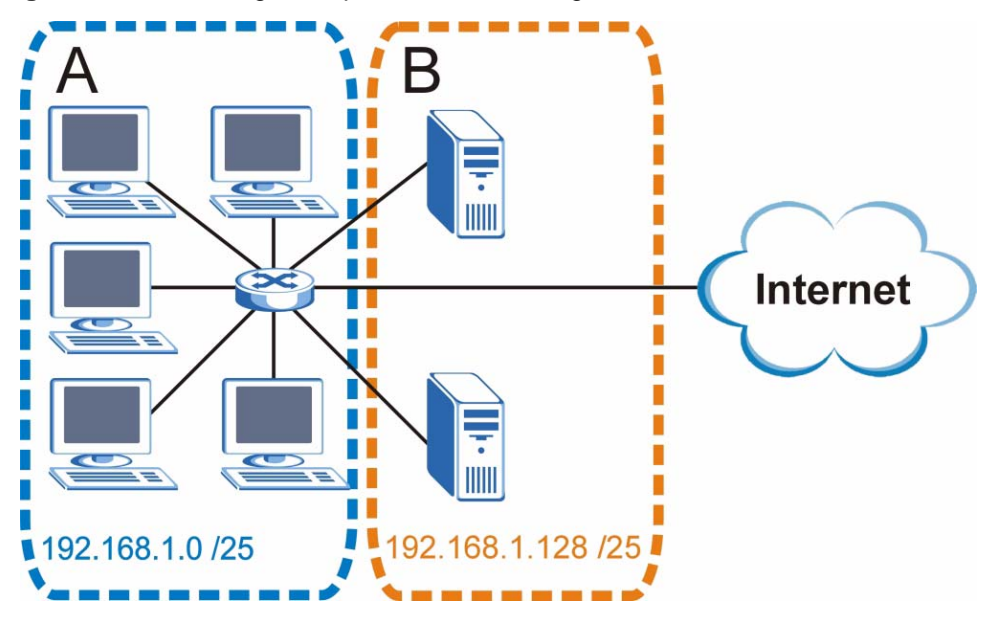

Figure 53 Subnetting Example: After Subnetting

In a 25-bit subnet the host ID has 7 bits, so each sub-network has a maximum of  $2^7 - 2$  or 126 possible hosts (a host ID of all zeroes is the subnet's address itself, all ones is the subnet's broadcast address).

192.168.1.0 with mask 255.255.255.128 is subnet **A** itself, and 192.168.1.127 with mask 255.255.255.128 is its broadcast address. Therefore, the lowest IP address that can be assigned to an actual host for subnet **A** is 192.168.1.1 and the highest is 192.168.1.126.

Similarly, the host ID range for subnet **B** is 192.168.1.129 to 192.168.1.254.

# **Example: Four Subnets**

Each subnet contains 6 host ID bits, giving  $2^6$  - 2 or 62 hosts for each subnet (a host ID of all zeroes is the subnet itself, all ones is the subnet's broadcast address).

| IP/SUBNET MASK                     | NETWORK NUMBER                | LAST OCTET BIT<br>VALUE |
|------------------------------------|-------------------------------|-------------------------|
| IP Address (Decimal)               | 192.168.1.                    | 0                       |
| IP Address (Binary)                | 11000000.10101000.00000001.   | <b>00</b> 000000        |
| Subnet Mask (Binary)               | 11111111.1111111.11111111.    | 11000000                |
| Subnet Address:<br>192.168.1.0     | Lowest Host ID: 192.168.1.1   |                         |
| Broadcast Address:<br>192.168.1.63 | Highest Host ID: 192.168.1.62 |                         |

| Tabla | 10 | Subpot 1 |
|-------|----|----------|
| laple | 18 | Subnet   |

| IP/SUBNET MASK                      | NETWORK NUMBER                 | LAST OCTET BIT<br>VALUE |
|-------------------------------------|--------------------------------|-------------------------|
| IP Address                          | 192.168.1.                     | 64                      |
| IP Address (Binary)                 | 11000000.10101000.00000001.    | <b>01</b> 000000        |
| Subnet Mask (Binary)                | 11111111.1111111.11111111.     | 11000000                |
| Subnet Address:<br>192.168.1.64     | Lowest Host ID: 192.168.1.65   |                         |
| Broadcast Address:<br>192.168.1.127 | Highest Host ID: 192.168.1.126 |                         |

#### Table 19 Subnet 2

#### Table 20Subnet 3

| IP/SUBNET MASK                      | NETWORK NUMBER                 | LAST OCTET BIT<br>VALUE |
|-------------------------------------|--------------------------------|-------------------------|
| IP Address                          | 192.168.1.                     | 128                     |
| IP Address (Binary)                 | 11000000.10101000.00000001.    | <b>10</b> 00000         |
| Subnet Mask (Binary)                | 11111111.1111111.11111111.     | 11000000                |
| Subnet Address:<br>192.168.1.128    | Lowest Host ID: 192.168.1.129  |                         |
| Broadcast Address:<br>192.168.1.191 | Highest Host ID: 192.168.1.190 |                         |

#### Table 21Subnet 4

| IP/SUBNET MASK                      | NETWORK NUMBER                 | LAST OCTET BIT<br>VALUE |
|-------------------------------------|--------------------------------|-------------------------|
| IP Address                          | 192.168.1.                     | 192                     |
| IP Address (Binary)                 | 11000000.10101000.00000001.    | 11000000                |
| Subnet Mask (Binary)                | 11111111.1111111.11111111.     | <b>11</b> 000000        |
| Subnet Address:<br>192.168.1.192    | Lowest Host ID: 192.168.1.193  |                         |
| Broadcast Address:<br>192.168.1.255 | Highest Host ID: 192.168.1.254 |                         |

# **Example: Eight Subnets**

Similarly, use a 27-bit mask to create eight subnets (000, 001, 010, 011, 100, 101, 110 and 111).

The following table shows IP address last octet values for each subnet.

| SUBNET | SUBNET<br>ADDRESS | FIRST ADDRESS | LAST<br>ADDRESS | BROADCAST<br>ADDRESS |
|--------|-------------------|---------------|-----------------|----------------------|
| 1      | 0                 | 1             | 30              | 31                   |
| 2      | 32                | 33            | 62              | 63                   |
| 3      | 64                | 65            | 94              | 95                   |
| 4      | 96                | 97            | 126             | 127                  |

#### Table 22 Eight Subnets

| SUBNET | SUBNET<br>ADDRESS | FIRST ADDRESS | LAST<br>ADDRESS | BROADCAST<br>ADDRESS |
|--------|-------------------|---------------|-----------------|----------------------|
| 5      | 128               | 129           | 158             | 159                  |
| 6      | 160               | 161           | 190             | 191                  |
| 7      | 192               | 193           | 222             | 223                  |
| 8      | 224               | 225           | 254             | 255                  |

Table 22 Eight Subnets (continued)

# **Subnet Planning**

The following table is a summary for subnet planning on a network with a 24-bit network number.

Table 23 24-bit Network Number Subnet Planning

| NO. "BORROWED"<br>HOST BITS | SUBNET MASK           | NO. SUBNETS | NO. HOSTS PER<br>SUBNET |
|-----------------------------|-----------------------|-------------|-------------------------|
| 1                           | 255.255.255.128 (/25) | 2           | 126                     |
| 2                           | 255.255.255.192 (/26) | 4           | 62                      |
| 3                           | 255.255.255.224 (/27) | 8           | 30                      |
| 4                           | 255.255.255.240 (/28) | 16          | 14                      |
| 5                           | 255.255.255.248 (/29) | 32          | 6                       |
| 6                           | 255.255.255.252 (/30) | 64          | 2                       |
| 7                           | 255.255.255.254 (/31) | 128         | 1                       |

The following table is a summary for subnet planning on a network with a 16-bit network number.

| NO. "BORROWED"<br>HOST BITS | SUBNET MASK           | NO. SUBNETS | NO. HOSTS PER<br>SUBNET |
|-----------------------------|-----------------------|-------------|-------------------------|
| 1                           | 255.255.128.0 (/17)   | 2           | 32766                   |
| 2                           | 255.255.192.0 (/18)   | 4           | 16382                   |
| 3                           | 255.255.224.0 (/19)   | 8           | 8190                    |
| 4                           | 255.255.240.0 (/20)   | 16          | 4094                    |
| 5                           | 255.255.248.0 (/21)   | 32          | 2046                    |
| 6                           | 255.255.252.0 (/22)   | 64          | 1022                    |
| 7                           | 255.255.254.0 (/23)   | 128         | 510                     |
| 8                           | 255.255.255.0 (/24)   | 256         | 254                     |
| 9                           | 255.255.255.128 (/25) | 512         | 126                     |
| 10                          | 255.255.255.192 (/26) | 1024        | 62                      |
| 11                          | 255.255.255.224 (/27) | 2048        | 30                      |
| 12                          | 255.255.255.240 (/28) | 4096        | 14                      |
| 13                          | 255.255.255.248 (/29) | 8192        | 6                       |

Table 24 16-bit Network Number Subnet Planning

| NO. "BORROWED"<br>HOST BITS | SUBNET MASK           | NO. SUBNETS | NO. HOSTS PER<br>SUBNET |
|-----------------------------|-----------------------|-------------|-------------------------|
| 14                          | 255.255.255.252 (/30) | 16384       | 2                       |
| 15                          | 255.255.255.254 (/31) | 32768       | 1                       |

Table 24 16-bit Network Number Subnet Planning (continued)

# **Configuring IP Addresses**

Where you obtain your network number depends on your particular situation. If the ISP or your network administrator assigns you a block of registered IP addresses, follow their instructions in selecting the IP addresses and the subnet mask.

If the ISP did not explicitly give you an IP network number, then most likely you have a single user account and the ISP will assign you a dynamic IP address when the connection is established. If this is the case, it is recommended that you select a network number from 192.168.0.0 to 192.168.255.0. The Internet Assigned Number Authority (IANA) reserved this block of addresses specifically for private use; please do not use any other number unless you are told otherwise. You must also enable Network Address Translation (NAT) on the STB.

Once you have decided on the network number, pick an IP address for your STB that is easy to remember (for instance, 192.168.1.1) but make sure that no other device on your network is using that IP address.

The subnet mask specifies the network number portion of an IP address. Your STB will compute the subnet mask automatically based on the IP address that you entered. You don't need to change the subnet mask computed by the STB unless you are instructed to do otherwise.

#### **Private IP Addresses**

Every machine on the Internet must have a unique address. If your networks are isolated from the Internet (running only between two branch offices, for example) you can assign any IP addresses to the hosts without problems. However, the Internet Assigned Numbers Authority (IANA) has reserved the following three blocks of IP addresses specifically for private networks:

- 10.0.0.0 10.255.255.255
- 172.16.0.0 172.31.255.255
- 192.168.0.0 192.168.255.255

You can obtain your IP address from the IANA, from an ISP, or it can be assigned from a private network. If you belong to a small organization and your Internet access is through an ISP, the ISP can provide you with the Internet addresses for your local networks. On the other hand, if you are part of a much larger organization, you should consult your network administrator for the appropriate IP addresses.

Regardless of your particular situation, do not create an arbitrary IP address; always follow the guidelines above. For more information on address assignment, please refer to RFC 1597, Address Allocation for Private Internets and RFC 1466, Guidelines for Management of IP Address Space.

# **IP Address Conflicts**

Each device on a network must have a unique IP address. Devices with duplicate IP addresses on the same network will not be able to access the Internet or other resources. The devices may also be unreachable through the network.

#### **Conflicting Computer IP Addresses Example**

More than one device can not use the same IP address. In the following example computer  $\mathbf{A}$  has a static (or fixed) IP address that is the same as the IP address that a DHCP server assigns to computer  $\mathbf{B}$  which is a DHCP client. Neither can access the Internet. This problem can be solved by assigning a different static IP address to computer  $\mathbf{A}$  or setting computer  $\mathbf{A}$  to obtain an IP address automatically.

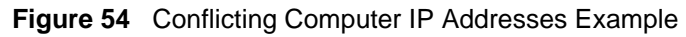

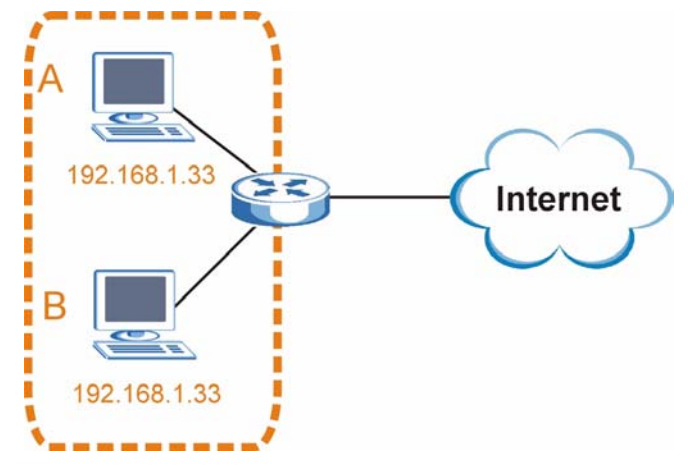

#### **Conflicting Router IP Addresses Example**

Since a router connects different networks, it must have interfaces using different network numbers. For example, if a router is set between a LAN and the Internet (WAN), the router's LAN and WAN addresses must be on different subnets. In the following example, the LAN and WAN are on the same subnet. The LAN computers cannot access the Internet because the router cannot route between networks.

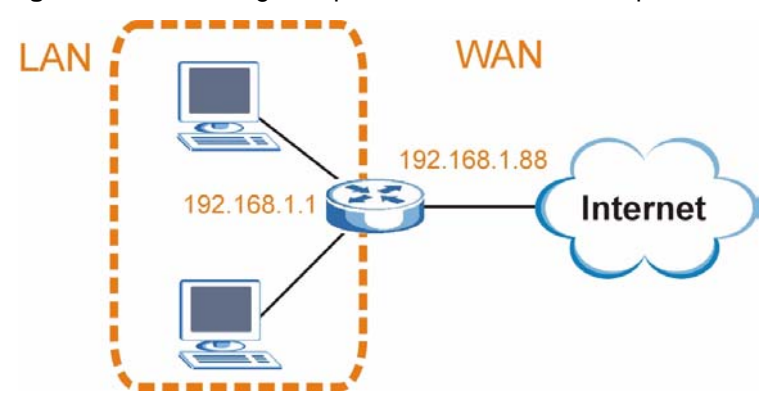

Figure 55 Conflicting Computer IP Addresses Example

#### **Conflicting Computer and Router IP Addresses Example**

More than one device can not use the same IP address. In the following example, the computer and the router's LAN port both use 192.168.1.1 as the IP address. The computer cannot access the Internet. This problem can be solved by assigning a different IP address to the computer or the router's LAN port.

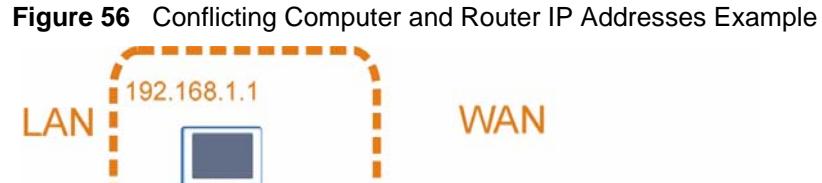

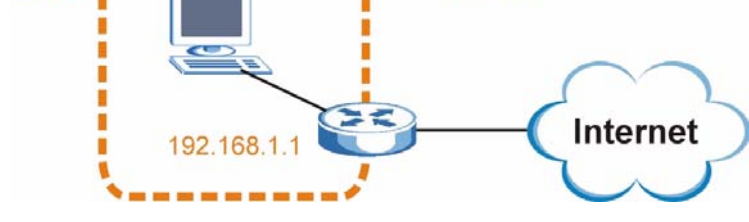
C

# **Legal Information**

# Copyright

Copyright © 2009 by ZyXEL Communications Corporation.

The contents of this publication may not be reproduced in any part or as a whole, transcribed, stored in a retrieval system, translated into any language, or transmitted in any form or by any means, electronic, mechanical, magnetic, optical, chemical, photocopying, manual, or otherwise, without the prior written permission of ZyXEL Communications Corporation.

Published by ZyXEL Communications Corporation. All rights reserved.

#### Disclaimer

ZyXEL does not assume any liability arising out of the application or use of any products, or software described herein. Neither does it convey any license under its patent rights nor the patent rights of others. ZyXEL further reserves the right to make changes in any products described herein without notice. This publication is subject to change without notice.

#### Trademarks

ZyNOS (ZyXEL Network Operating System) is a registered trademark of ZyXEL Communications, Inc. Other trademarks mentioned in this publication are used for identification purposes only and may be properties of their respective owners.

## Certifications

#### Federal Communications Commission (FCC) Interference Statement

The device complies with Part 15 of FCC rules. Operation is subject to the following two conditions:

- This device may not cause harmful interference.
- This device must accept any interference received, including interference that may cause undesired operations.

This device has been tested and found to comply with the limits for a Class B digital device pursuant to Part 15 of the FCC Rules. These limits are designed to provide reasonable protection against harmful interference in a residential installation. This device generates, uses, and can radiate radio frequency energy, and if not installed and used in accordance with the instructions, may cause harmful interference to radio communications. However, there is no guarantee that interference will not occur in a particular installation.

If this device does cause harmful interference to radio/television reception, which can be determined by turning the device off and on, the user is encouraged to try to correct the interference by one or more of the following measures:

- **1** Reorient or relocate the receiving antenna.
- **2** Increase the separation between the equipment and the receiver.
- **3** Connect the equipment into an outlet on a circuit different from that to which the receiver is connected.
- **4** Consult the dealer or an experienced radio/TV technician for help.

#### Notices

Changes or modifications not expressly approved by the party responsible for compliance could void the user's authority to operate the equipment.

This Class B digital apparatus complies with Canadian ICES-003.

Cet appareil numérique de la classe B est conforme à la norme NMB-003 du Canada.

#### **Viewing Certifications**

- 1 Go to <u>http://www.zyxel.com</u>.
- **2** Select your product on the ZyXEL home page to go to that product's page.
- **3** Select the certification you wish to view from this page.

# Licensed Hardware Codecs

Supply of this product does not convey a license or imply any right to distribute content created with this product in revenue-generating broadcast systems (terrestrial, satellite, cable and/or other distribution channels), streaming applications (via Internet, intranets and/or other networks), other content distribution systems (pay-audio or audio-on-demand applications and the like) or on physical media (compact discs, digital versatile discs, semiconductor chips, hard drives, memory cards and the like). An independent license for such use is required. For details, please visit http://mp3licensing.com.

# **ZyXEL Limited Warranty**

ZyXEL warrants to the original end user (purchaser) that this product is free from any defects in materials or workmanship for a period of up to two years from the date of purchase. During the warranty period, and upon proof of purchase, should the product have indications of failure due to faulty workmanship and/or materials, ZyXEL will, at its discretion, repair or replace the defective products or components without charge for either parts or labor, and to whatever extent it shall deem necessary to restore the product or components to proper operating condition. Any replacement will consist of a new or re-manufactured functionally equivalent product of equal or higher value, and will be solely at the discretion of ZyXEL. This warranty shall not apply if the product has been modified, misused, tampered with, damaged by an act of God, or subjected to abnormal working conditions.

#### Note

Repair or replacement, as provided under this warranty, is the exclusive remedy of the purchaser. This warranty is in lieu of all other warranties, express or implied, including any implied warranty of merchantability or fitness for a particular use or purpose. ZyXEL shall in no event be held liable for indirect or consequential damages of any kind to the purchaser.

To obtain the services of this warranty, contact your vendor. You may also refer to the warranty policy for the region in which you bought the device at http://www.zyxel.com/web/support\_warranty\_info.php.

#### Registration

Register your product online to receive e-mail notices of firmware upgrades and information at www.zyxel.com for global products, or at www.us.zyxel.com for North American products.

# Index

#### Α

AAC 24 AC3 24 ACS server 28, 29 Advanced Audio Coding, see AAC advanced setup 25 login menu 26 password 26 advanced setup menus 25 accessing 25 exiting 25 alternative subnet mask notation 65 analog audio output 23 applications 17 audio compression 24 AAC 24 AC3 24 Audio menu 23 auto-configuration server 28 autoconfiguration server 29

# В

basic setup menus 21 accessing 21 exiting 21 bootloader 27

# С

cable inspection 32 Central Processing Unit, see CPU certifications 73 notices 74 viewing 74 columns 21 connections 18 copyright 73 CPU 26 CVBS 19

# D

date and time 24 date and time settings 28 daylight saving time 24 default password 26 defaults 19 DHCP 27 digital audio output type 23 dimensions 35 disclaimer 73 disconnected network 25 display type 22 DNS 28 domain name resolving 28 Domain Name Server 28

#### F

Factory Default menu 25 factory defaults 19 FCC interference statement 73 features 17 filesystem code 27 firmware download 30 firmware features 35 firmware upgrade 29 firmware version 27 flash 26 non-volatile 26

#### Η

hardware connections 32 Home menu 21, 22 Home URL 28 homepage 27, 28 humidity 35

## 

```
IANA 70
Information menu 26
intended audience 3
Internet access device
modem 17
router 17
Internet Assigned Numbers Authority
See IANA 70
Internet television 17
IP address 27
default 32
IPTV 17
```

# Κ

Kernel 27

## L

Language setup menu 24 LED description 18 LEDs 18 LEDs troubleshooting 31 lights 31 login menu 26

#### Μ

MAC address 27 management 17 media server 27 memory 26 menu navigation 21 remote control 21 menus 21 basic setup 21 navigating 21 misconfiguration 25

# Ν

```
NAT 70
navigation 21
network disconnected 25
Network menu 27
network settings 25
NTP server 28
```

## 0

operating language 24 overview 17 application 17

## Ρ

password 26, 29, 32 default 32 PCM 24 Point-to-Point over Ethernet, see PPPoE power adaptor specifications 37 power specification 35 PPPoE 27, 29 PPPoE password 29 PPPoE username 29 primary DNS 28 product registration 75 Pulse Code Modulation, see PCM

## Q

Quick Start Guide 3

#### R

RCA 19 rear panel 18 registration product 75 related documentation 3 remote control battery 32 using 32 remote management 28 reset 19 reset default 25 Rootfs 27

# S

S/PDIF 19 safety warnings 6 saving changes 22 saving settings 21 screen menus 21 server 27 set-top box 17 Sony/Philips Digital Interface Format, see S/PDIF specifications 37 power adaptor 37 standby mode 31 startup 31 static IP 27 static IP address 28 STB server 27 subnet 63 subnet mask 64 subnetting 66 supporting disk 3 syntax conventions 4 System setup menu 24

#### V

Video on Demand, see VoD Video setup menu 22 video setup menu 22 VOD 17

### W

```
wall-mounting 36
distance 36
screw size 36
warranty 74
note 75
```

### Ζ

ZyXEL web site 3

# Т

temperature 35 time zone 24 trademarks 73 TV menus 21 TV screen 21

#### U

username 29